# pH Meter/Conductometer

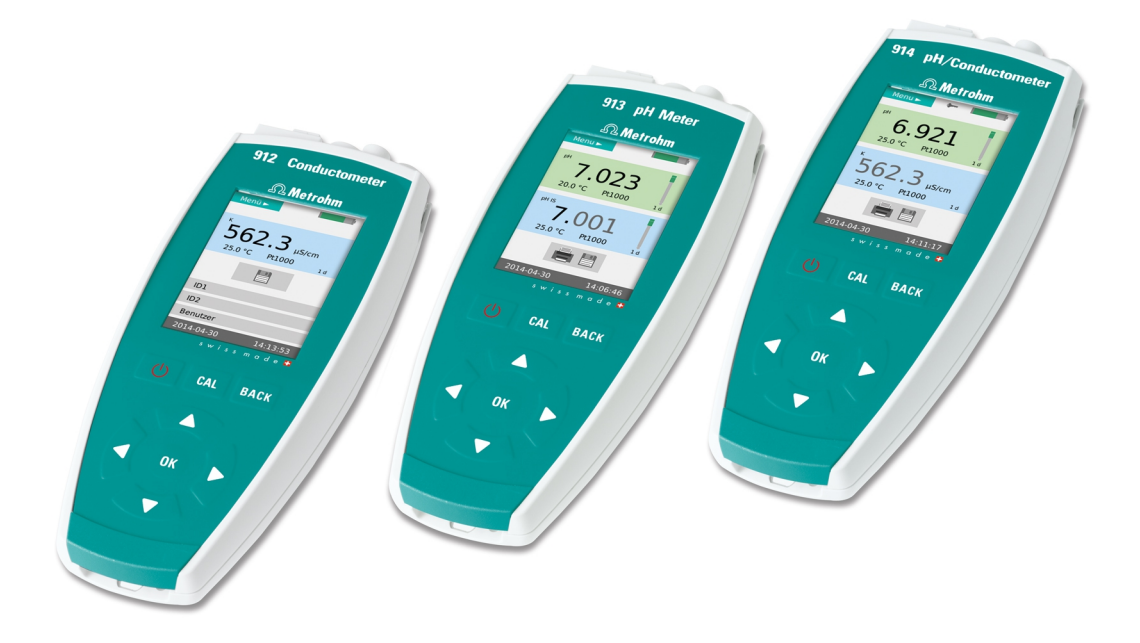

912 Conductometer | 913 pH Meter | 914 pH/Conductometer

Manual 8.912.8001EN / 2016-11-11

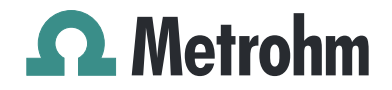

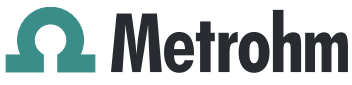

Metrohm AG CH-9100 Herisau Switzerland Phone +41 71 353 85 85 Fax +41 71 353 89 01 info@metrohm.com www.metrohm.com

# **pH Meter/Conductometer**

912 Conductometer | 913 pH Meter | 914 pH/Conductometer

Manual

8.912.8001EN / 2016-11-11

Technische Dokumentation Metrohm AG CH-9100 Herisau techdoc@metrohm.com

This documentation is protected by copyright. All rights reserved.

This documentation has been prepared with great care. However, errors can never be entirely ruled out. Please send comments regarding possible errors to the address above.

# **Table of contents**

| 1 | Introductio                                    | on                                                                                                    | 1                                |
|---|------------------------------------------------|----------------------------------------------------------------------------------------------------|----------------------------------|
|   | <b>1.1</b><br>1.1.1<br>1.1.2<br>1.1.3<br>1.1.4 | Instrument description<br>Instrument and sales versions<br>Power supply<br>Interfaces<br>Sensors                                  | . <b>1</b><br>2<br>2<br>3<br>. 3 |
|   | 1.2                                            | Intended use                                                                                                    | . 3                              |
|   | <b>1.3</b><br>1.3.1                            | About the documentation                                                                                                    | . <b>3</b><br>. 3                |
|   | <b>1.4</b><br>1.4.1<br>1.4.2<br>1.4.3<br>1.4.4 | Safety instructions<br>General notes on safety<br>Electrical safety<br>Flammable solvents and chemicals<br>Recycling and disposal | . <b>4</b><br>4<br>5<br>5        |
| 2 | Overview o                                     | of the instrument                                                                                                    | 7                                |
|   | <b>2.1</b><br>2.1.1<br>2.1.2<br>2.1.3<br>2.1.4 | Instrument connectors<br>912 Conductometer<br>913 pH Meter<br>914 pH/Conductometer IS<br>914 pH/Conductometer                     | . <b>8</b><br>8<br>9<br>9        |
|   | <b>2.2</b><br>2.2.1<br>2.2.2                   | Application environment<br>Laboratory use<br>Mobile application                                                                   | <b>10</b><br>10<br>11            |
| 3 | Installatior                                   | י י י                                                                                                    | 12                               |
|   | <b>3.1</b><br>3.1.1<br>3.1.2<br>3.1.3          | Unpacking and inspecting the instrument<br>Packaging<br>Checks<br>Application area                                                | <b>12</b><br>12<br>12<br>12      |
|   | <b>3.2</b><br>3.2.1<br>3.2.2<br>3.2.3          | <b>Power supply</b><br>Charging the accumulator<br>Operation with power supply unit<br>Operation via USB connector (PC)           | <b>12</b><br>13<br>14<br>15      |
|   | 3.3                                            | Connecting sensors                                                                                                    | 15                               |
|   | 3.4                                            | Connecting a printer                                                                                                    | 16                               |
|   | <b>3.5</b><br>3.5.1<br>3.5.2                   | Initial configuration<br>Setting the Language<br>Setting the date and time                                                        | <b>17</b><br>17<br>18            |

| 4 | Operation                                                                 |                                                                                                    | 20                    |
|---|---------------------------------------------------------------------------|----------------------------------------------------------------------------------------------------|-----------------------|
|   | 4.1                                                                       | Switching the instrument on and off                                                                                                    | 20                    |
|   | 4.2                                                                       | Displays                                                                                                    | 20                    |
|   | <b>4.3</b><br>4.3.1<br>4.3.2<br>4.3.3                                     | Status displays<br>Accumulator status<br>User rights<br>Sensor quality for pH electrodes                                                                                                    |                       |
|   | 4.4                                                                       | Control keys                                                                                                    | 24                    |
|   | <b>4.5</b><br>4.5.1<br>4.5.2<br>4.5.3<br>4.5.4<br>4.5.5<br>4.5.6<br>4.5.7 | Basic operation<br>Main dialog with two measuring channels<br>Main dialog with one measuring channel<br>Operation in the main dialog<br>Menu dialog<br>Editing dialog<br>Selection dialog<br>Changing the user |                       |
|   | <b>4.6</b><br>4.6.1<br>4.6.2<br>4.6.3<br>4.6.4                            | Menu structures<br>912 Conductometer<br>913 pH Meter<br>914 pH/Conductometer IS<br>914 pH/Conductometer                                                                                                    |                       |
|   | <b>4.7</b><br>4.7.1<br>4.7.2<br>4.7.3<br>4.7.4<br>4.7.5<br>4.7.6<br>4.7.7 | Menu dialogs<br>Parameters pH/U/T and Parameters pH/U/T IS<br>Parameters K/TDS/Sal/p/T<br>Measured values<br>Sensors<br>Report<br>Configuration<br>User                                                        |                       |
|   | <b>4.8</b><br>4.8.1<br>4.8.2                                              | <b>pH measurement</b><br>pH electrode calibration<br>Measurement                                                                                                    | <b>50</b><br>50<br>52 |
|   | <b>4.9</b><br>4.9.1<br>4.9.2                                              | <b>Conductivity measurement</b><br>Determination of the cell constant (calibration)<br>Measurement                                                                                                    | <b>53</b><br>53<br>54 |
|   | <b>4.10</b><br>4.10.1<br>4.10.2                                           | Issuing reports/measured values<br>Printing out<br>PC/LIMS and CSV data transfer                                                                                                    | <b>56</b><br>56<br>56 |
| 5 | Operation a                                                               | and maintenance                                                                                                    | 59                    |
|   | 5.1                                                                       | General notes                                                                                                    | 59                    |
|   | 5.1.1<br>5.1.2<br>5.1.3                                                   | Care<br>Maintenance by Metrohm Service<br>Sensor care                                                                                                    | 59<br>59<br>59        |

|   |       | 5.2                                                                                                    | Quality management and qualification with Metrohm .                                                                                                    | . 60                                                                       |
|---|-------|----------------------------------------------------------------------------------------------------|----------------------------------------------------------------------------------------------------|----------------------------------------------------------------------------|
| 6 | Troul | blesho                                                                                                    | oting                                                                                                    | 61                                                                         |
|   |       | 6.1                                                                                                    | General                                                                                                    | . 61                                                                       |
|   |       | <b>6.2</b><br>6.2.1                                                                                             | Problems<br>Troubleshooting                                                                                                    | . <b>62</b><br>62                                                          |
|   |       | <b>6.3</b><br>6.3.1<br>6.3.2                                                                                    | Restarting/resetting the instrument<br>Instrument reset<br>Resetting the instrument to factory settings                                                                                                    | <b>64</b><br>64<br>64                                                      |
|   |       | 6.4                                                                                                    | Messages                                                                                                    | . 65                                                                       |
| 7 | Appe  | ndix                                                                                                    |                                                                                                    | 66                                                                         |
|   |       | <b>7.1</b><br>7.1.1<br>7.1.2<br>7.1.3<br>7.1.4<br>7.1.5<br>7.1.6<br>7.1.7<br>7.1.8<br>7.1.9<br>7.1.10<br>7.1.11 | Saved buffer series<br>Metrohm<br>NIST (according to DIN standard 19266, 2000)<br>DIN (according to DIN standard 19267, 2012)<br>Fisher<br>Mettler Toledo<br>Merck CertiPUR 20 / Titrisol<br>Merck CertiPUR 25<br>Beckmann<br>Radiometer Analytical<br>Baker<br>Hamilton DURACAL | 66<br>67<br>68<br>69<br>70<br>71<br>72<br>73<br>73<br>74<br>75<br>76<br>77 |
| 0 | Tach  | 7.1.12                                                                                                    | Fluka                                                                                                    | /8                                                                         |
| o | recm  |                                                                                                    |                                                                                                    | 79                                                                         |
|   |       | 8.1                                                                                                    | Measuring inputs                                                                                                    | 79                                                                         |
|   |       | 8.Z                                                                                                    | Measured value memory                                                                                                    | 80                                                                         |
|   |       | 8.3                                                                                                    | IFI display                                                                                                    |                                                                            |
|   |       | 8.4<br>0 E                                                                                                    | Interfaces                                                                                                    | . 80                                                                       |
|   |       | 0.J                                                                                                    | Charging time                                                                                                    | 01                                                                         |
|   |       | 8.0<br>8.7                                                                                                    | Runtime with accumulator                                                                                                    | OT                                                                         |
|   |       | 8.8                                                                                                    | Housing specification                                                                                                    | . 87                                                                       |
|   |       | 8.9                                                                                                    | Safety specification                                                                                                    | 82                                                                         |
|   |       | 8.10                                                                                                    | Electromagnetic compatibility (EMC)                                                                                                    | . 82                                                                       |
|   |       | 8.11                                                                                                    | Ambient temperature                                                                                                    | . 83                                                                       |
|   |       | 8.12                                                                                                    | Reference conditions                                                                                                    | . 83                                                                       |
|   |       | 8.13                                                                                                    | Dimensions/material                                                                                                    | . 83                                                                       |

| 9 | Accessories | 84 |
|---|-------------|----|
|   | Glossary    | 85 |
|   | Index       | 86 |

# **Table of figures**

| Figure 1  | pH Meter/Conductometer - front                | 7    |
|-----------|-----------------------------------------------|------|
| Figure 2  | 912 Conductometer - connectors                | 8    |
| Figure 3  | 913 pH Meter - connectors                     | 8    |
| Figure 4  | 914 pH/Conductometer (digital) - connectors   | 9    |
| Figure 5  | 914 pH/Conductometer (analog) - connectors    | 9    |
| Figure 6  | pH Meter/Conductometer in a laboratory setup  | . 10 |
| Figure 7  | pH Meter/Conductometer for mobile application | . 11 |
| Figure 8  | USB Y cable                                   | . 17 |
| Figure 9  | View - main dialog                            | . 21 |
| Figure 10 | View - menu dialog                            | . 21 |
| Figure 11 | View - editing dialog                         | . 22 |
| Figure 12 | View - selection dialog                       | . 22 |
| Figure 13 | Operation - main dialog, two-channel          | . 26 |
| Figure 14 | Operation - main dialog, one-channel          | . 27 |
| Figure 15 | Operation - menu dialog                       | . 29 |
| Figure 16 | Operation - editing dialog                    | . 30 |
| Figure 17 | Operation - selection dialog                  | . 31 |
| Figure 18 | Example of a message                          | . 65 |
|           |                                               |      |

# **1** Introduction

This manual gives you a comprehensive overview of the installation, functioning and operation of pH Meter/Conductometer.

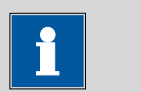

NOTE

You can request application descriptions in the form of **Application Notes** and **Application Bulletins** from your Metrohm representative or download them from *http://www.metrohm.com*.

# 1.1 Instrument description

**pH Meter/Conductometer**s are designed for use both outdoors and indoors as well as for stationary use in the laboratory.

The instruments come in four basic versions, which differ in their design with regard to different measuring channels and respective functions.

- *912 Conductometer* With a measuring channel for measuring conductivity, TDS and salinity.
- *913 pH Meter* With an analog and a digital measuring channel each for measuring pH, potential and temperature.

914 pH/Conducto-<br/>meter ISWith a digital measuring channel for measuring pH, potential and temper-<br/>ature and a measuring channel for measuring conductivity, TDS, salinity<br/>and temperature.

914 pH/Conducto-<br/>meterWith an analog measuring channel for measuring pH, potential and tem-<br/>perature and a measuring channel for measuring conductivity, TDS, salin-<br/>ity and temperature.

The pH/Conductometers are equipped with a permanently installed accumulator for mobile use.

For stationary use in the laboratory, the instrument can be connected to the power supply with a dedicated power supply unit.

## **1.1.1** Instrument and sales versions

**pH Meter/Conductometers** are available in the following versions:

| Table 1 Ins | trument versions                  |                                           |
|-------------|-----------------------------------|-------------------------------------------|
| 2.912.0010  | 912 Conductometer                 | Instrument with standard accessories      |
| 2.912.0110  | 912 Conductometer                 | Mobile version with acces-<br>sories case |
| 2.912.0210  | 912 Conductometer                 | Laboratory version with stand plate       |
| 2.913.0010  | 913 pH Meter (digital/analog)     | Instrument with standard accessories      |
| 2.913.0110  | 913 pH Meter (digital/analog)     | Mobile version with acces-<br>sories case |
| 2.913.0210  | 913 pH Meter (digital/analog)     | Laboratory version with stand plate       |
| 2.914.0010  | 914 pH/Conductometer (pH digital) | Instrument with standard accessories      |
| 2.914.0020  | 914 pH/Conductometer (pH analog)  | Instrument with standard accessories      |
| 2.914.0110  | 914 pH/Conductometer (pH digital) | Mobile version with acces-<br>sories case |
| 2.914.0120  | 914 pH/Conductometer (pH analog)  | Mobile version with acces-<br>sories case |
| 2.914.0210  | 914 pH/Conductometer (pH digital) | Laboratory version with stand plate       |
| 2.914.0220  | 914 pH/Conductometer (pH analog)  | Laboratory version with stand plate       |

# 1 NOTE

The accessories for a given instrument version can be viewed as a PDF list on the Internet at *http://partslists.metrohm.com*.

### 1.1.2 Power supply

The instrument is powered either by a built-in accumulator or, for stationary use, by a power supply unit.

## 1.1.3 Interfaces

You can connect a printer or establish a connection with a PC for data transfer (PC/LIMS report and CSV format) using the USB interface.

### 1.1.4 Sensors

Metrohm offers various sensors for specific measurements.

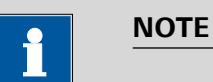

For more information on the basic theoretical principles, please refer to the Metrohm monograph **Electrodes in Potentiometry**.

## 1.2 Intended use

This instrument is suitable for making measurements in chemicals and flammable samples. Therefore, using the pH Meter/Conductometer requires the user to have basic knowledge and experience in handling toxic and caustic substances. Knowledge of the application of the fire protection measures prescribed for laboratories is also mandatory.

## **1.3** About the documentation

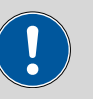

#### CAUTION

Please read through this documentation carefully before putting the instrument into operation. The documentation contains information and warnings which the user must follow in order to ensure safe operation of the instrument.

## 1.3.1 Symbols and conventions

The following symbols and formatting may appear in this documentation:

| (5- <b>12</b> ) | Cross-reference to figure legend                                                                    |
|-----------------|----------------------------------------------------------------------------------------------------|
|                 | The first number refers to the figure number, the sec-<br>ond to the instrument part in the figure. |
| 1               | Instruction step                                                                                    |
|                 | Carry out these steps in the sequence shown.                                                        |
| Method          | Dialog text, parameter in the software                                                              |

| File ► New | Menu or menu item                                                                         |  |
|------------|-------------------------------------------------------------------------------------------|--|
| [Next]     | Button or key                                                                             |  |
|            | WARNING                                                                                   |  |
|            | This symbol draws attention to a possible life-threat-<br>ening hazard or risk of injury. |  |
|            | WARNING                                                                                   |  |
|            | This symbol draws attention to a possible hazard due to electrical current.               |  |
|            | WARNING                                                                                   |  |
|            | This symbol draws attention to a possible hazard due to heat or hot instrument parts.     |  |
|            | WARNING                                                                                   |  |
|            | This symbol draws attention to a possible biological hazard.                              |  |
|            | CAUTION                                                                                   |  |
|            | This symbol draws attention to possible damage to instruments or instrument parts.        |  |
| -          | NOTE                                                                                      |  |
|            | This symbol highlights additional information and tips.                                   |  |

# **1.4 Safety instructions**

## 1.4.1 General notes on safety

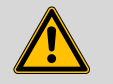

## WARNING

This instrument may only be operated in accordance with the specifications in this documentation.

This instrument has left the factory in a flawless state in terms of technical safety. To maintain this state and ensure non-hazardous operation of the instrument, the following instructions must be observed carefully.

## 1.4.2 Electrical safety

Electrical safety when working with the instrument is ensured in compliance with international standard IEC 61010.

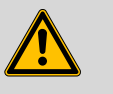

#### WARNING

Only personnel qualified by Metrohm are authorized to carry out service work on electronic components.

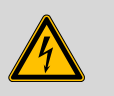

## WARNING

Never open the housing of the instrument. The instrument could be damaged.

There are no parts inside the housing which can be serviced or replaced by the user.

#### Accumulator / power supply unit

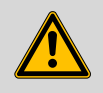

## WARNING

Only use the power supply unit for its intended purpose. Inappropriate use or use of non-approved or incompatible power supply units may cause fires and result in the revocation of the guarantee or warranty.

If you think that the accumulator or the power supply unit has been damaged, have it checked by a service center. Do not use damaged accumulators or power supply units.

Do not use the power supply unit outdoors.

## 1.4.3 Flammable solvents and chemicals

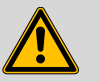

#### WARNING

All relevant safety measures are to be observed when working with flammable solvents and chemicals.

- Set up the instrument in a well-ventilated location (e.g. fume cupboard).
- Keep all sources of flame far from the workplace.
- Clean up spilled liquids and solids immediately.
- Follow the safety instructions of the chemical manufacturer.

## 1.4.4 Recycling and disposal

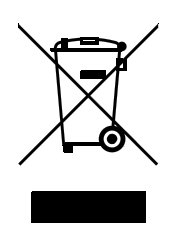

This product is covered by European Directive 2002/96/EC, WEEE – Waste from Electrical and Electronic Equipment.

The correct disposal of your old equipment will help to prevent negative effects on the environment and public health.

More details about the disposal of your old equipment can be obtained from your local authorities, from waste disposal companies or from your local dealer.

# **2** Overview of the instrument

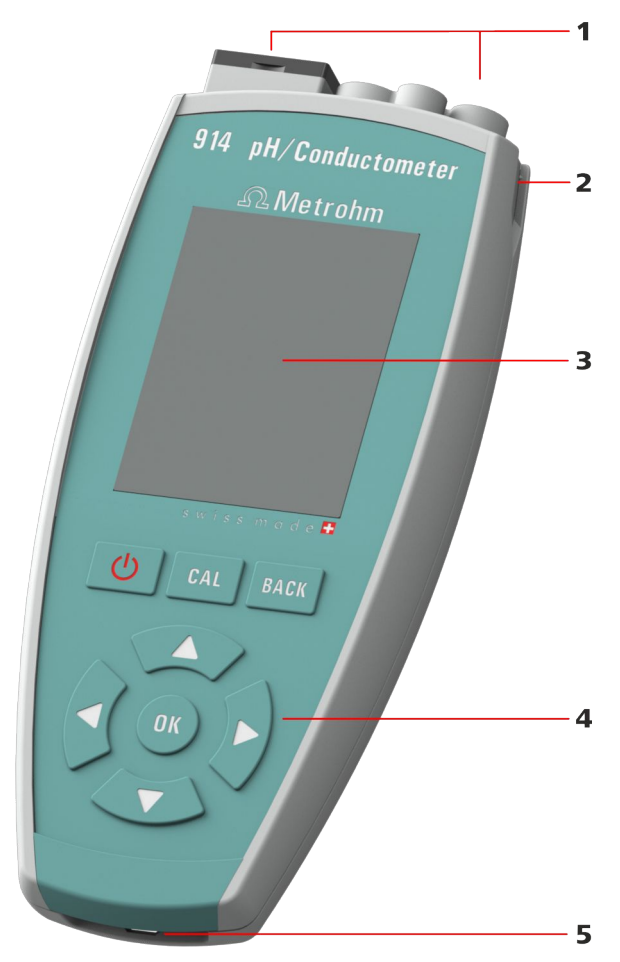

*Figure 1 pH Meter/Conductometer - front* 

- 1 Connectors / interfaces With a cover cap for the USB interface and the digital interface.
- **3 Display** For measured values and menus (*see Chapter 4.2, page 20*).
- 5 Eyelet for carrying strap As accessory for mobile applications.

2 Sensor holder slot

For mobile applications, a sensor holder may be inserted here.

## 4 Keypad

With a total of eight keys to operate the instrument (see Chapter 4.4, page 24).

## 2.1 Instrument connectors

## 2.1.1 912 Conductometer

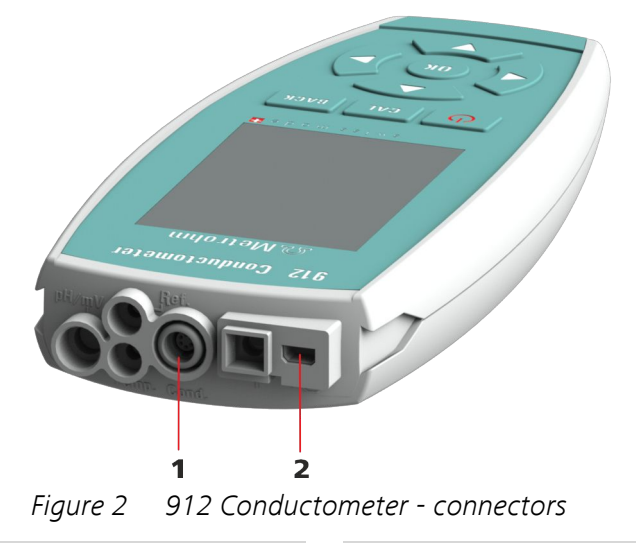

2

- 1 Conductivity measuring cell Connection socket for conductivity measuring cells.
- **Type B mini USB connector** Connection socket for power supply, data transmission and printing.

## 2.1.2 913 pH Meter

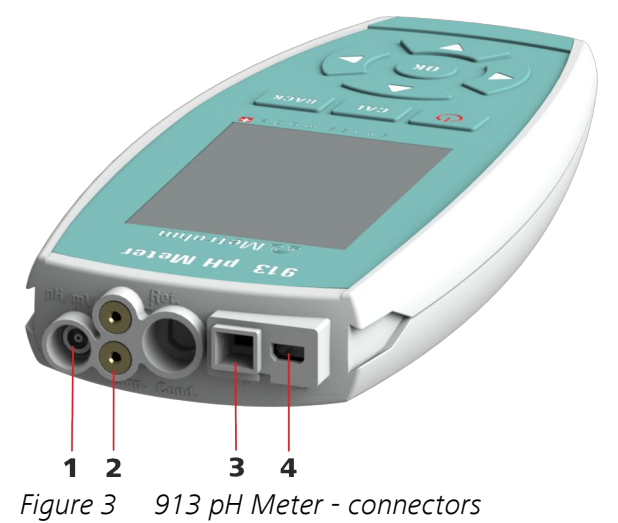

- 1 pH/mV electrode Connection socket for analog pH/mV electrodes.
- 3 pH/mV electrode Connection socket for 854 iConnect for connecting iTrodes.
- 2 Temperature sensor / reference
- 4 **Type B mini USB connector** Connection socket for power supply, data transmission and printing.

## 2.1.3 914 pH/Conductometer IS

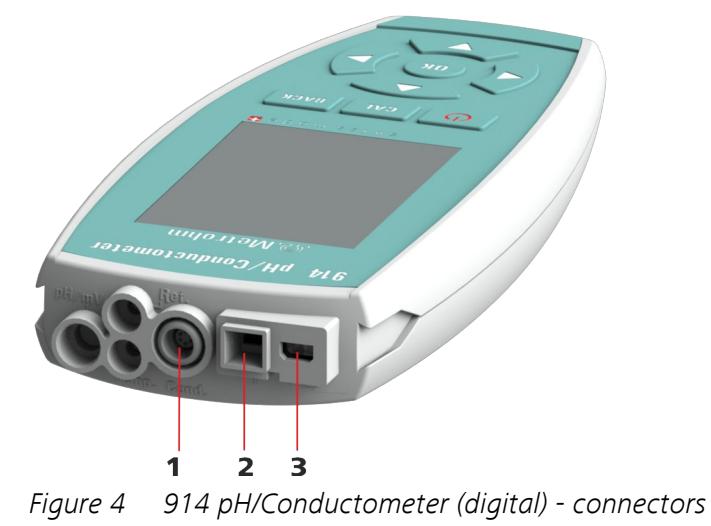

2

pH/mV electrode

connecting iTrodes.

Connection socket for 854 iConnect for

- 1 **Conductivity measuring cell** Connection socket for conductivity measuring cells.
- **3 Type B mini USB connector** Connection socket for power supply, data transmission and printing.

## 2.1.4 914 pH/Conductometer

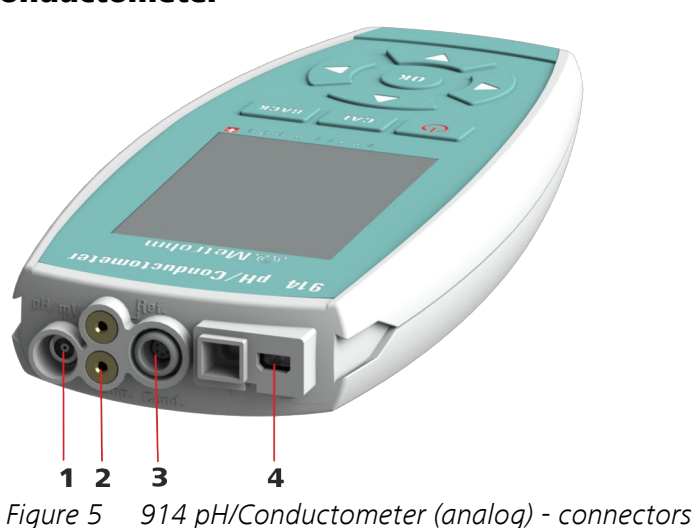

- 1 pH/mV electrode Connection socket for analog pH/mV electrodes.
- **3 Conductivity measuring cell** Connection socket for conductivity measuring cells.
- 2 Temperature sensor / reference
- 4 **Type B mini USB connector** Connection socket for power supply, data transmission and printing.

#### **Application environment** 2.2

pH Meter/Conductometer instruments have been designed for use in laboratories and for mobile use indoors or outdoors.

The sturdy design meets the requirements in accordance with IP 67 protection marking. The instruments are therefore protected against shorttime immersion in water, provided that the respective plugs are plugged in at the sensor connectors.

#### Laboratory use 2.2.1

In the laboratory, **pH Meter/Conductometer** instruments can be placed in an instrument base console.

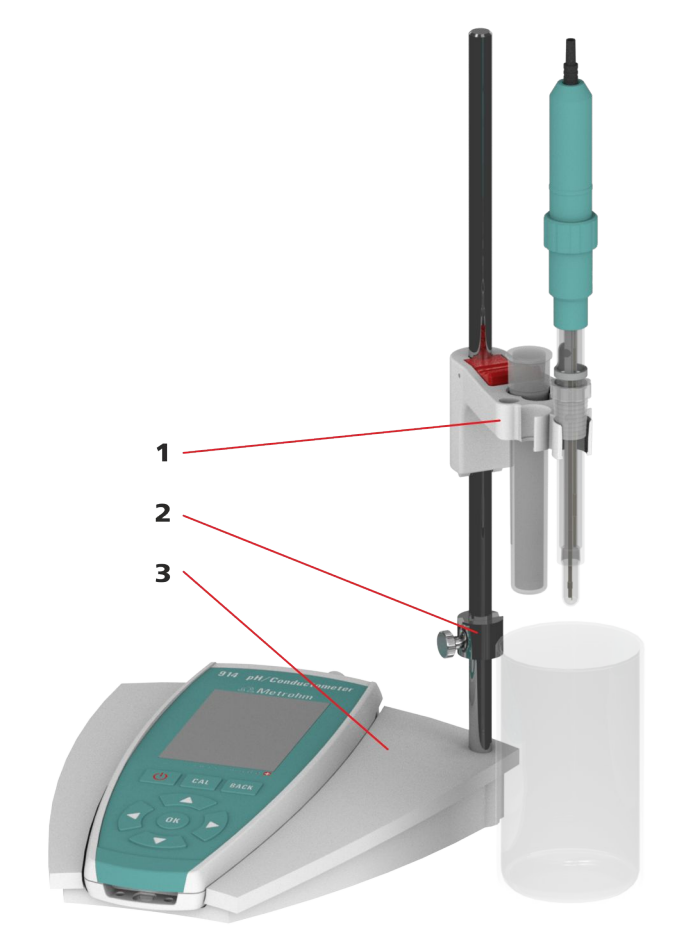

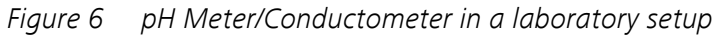

2

#### 1 **Electrode holder**

3 Instrument base console Consisting of receptacle base and support rod.

**Clamping ring** 

## 2.2.2 Mobile application

For mobile application, **pH Meter/Conductometer** instruments can be equipped with a carrying strap and one or two slide-in holders for electrodes.

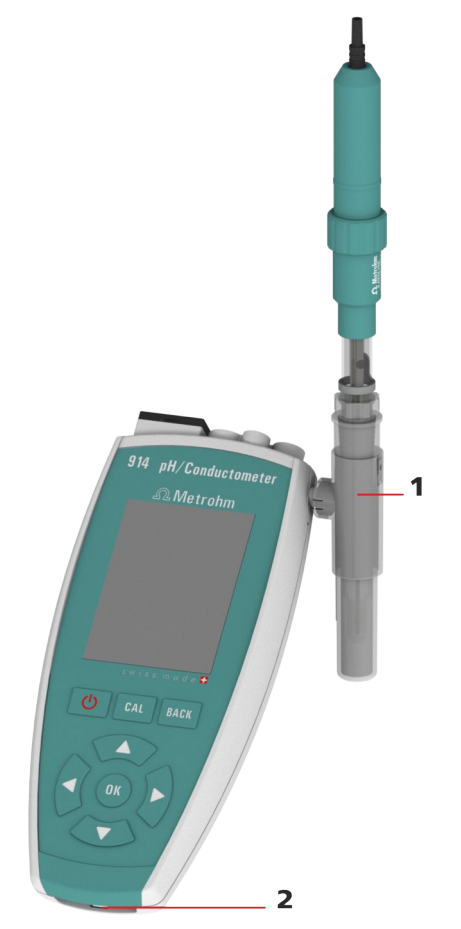

*Figure 7 pH Meter/Conductometer for mobile application* 

- 1 Electrode holder The holders can be inserted from both sides (left/right) of the instrument.
- 2 Eyelet for carrying strap

# **3** Installation

## 3.1 Unpacking and inspecting the instrument

## 3.1.1 Packaging

The instrument is supplied in protective packaging together with the separately packed accessories. Keep this packaging, as only this ensures safe transportation of the instrument.

## 3.1.2 Checks

Immediately after receipt, check whether the shipment has arrived complete and without damage by comparing it with the delivery note.

## 3.1.3 Application area

**pH Meter/Conductometer**s have been designed for mobile application outdoors and/or in the laboratory.

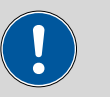

## CAUTION

### Influence of weather conditions

Damage to instruments as a result of direct sunlight or temperatures below the freezing point.

When you are not using the instrument, do not expose it to direct sunlight or to temperatures below 0°C.

## 3.2 Power supply

The **pH Meter/Conductometer** is equipped with a built-in accumulator which means it can be used for mobile applications. For stationary use in the laboratory, the instrument can be operated with a power supply unit.

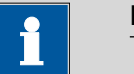

### NOTE

## Accumulator state of charge

You receive the accumulator in a partially charged state. However, you may have to charge it again before you can use the instrument for the first time.

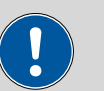

#### CAUTION

#### **Unauthorized manipulations**

The instrument may be damaged as a result of unauthorized manipulations.

- For charging, only use the supplied power supply unit (6.2166.100) or the optional car charger adapter (6.2166.500), which have been approved as accessories for use with this instrument.
- Your instrument's accumulator cannot be removed.
- Do not attempt to remove the accumulator from the instrument. To replace the accumulator, take the instrument to your nearest authorized Metrohm Service.
- Unauthorized replacement of the accumulator may result in a loss of the warranty.

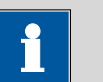

#### NOTE

## Function of the control keys

For the installation steps below you need to use the control keys.

These are described in the following **Operation** chapter *(see Chapter 4.4, page 24)*.

## 3.2.1 Charging the accumulator

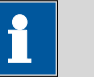

# Charge accumulator

NOTE

The accumulator is charged **only** when the instrument is switched on.

Please observe the following procedure:

- 1. First, connect the USB cable to the supplied power supply unit, then the power supply unit to the socket, and then finally the mini USB connector of the cable to your instrument.
- 2. Switch on the instrument with the
- 3. When the accumulator is fully charged, disconnect the power supply unit first from the instrument and then from the socket.
- or

If no power socket is available, you can also charge your instrument via the USB interface of a computer (PC) or a car charger adapter.

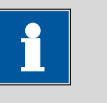

### NOTE

#### **Charging capacity**

The charging process requires a minimum capacity of 500 mAh.

- Use a USB hub with external power supply or a suitable USB connector on the computer (PC).
- For mobile charging of the accumulator, use a car charger adapter from the Metrohm accessories (6.2166.500).
- 1. Connect the USB cable first to the computer and then to your instrument.
- 2. Then switch on the instrument.
- 3. As soon as the accumulator is fully charged, disconnect the USB cable first from the instrument and then from the computer.

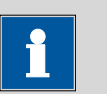

## NOTE

## Accumulator condition

The accumulator performance may deteriorate over time. If the operating times are much shorter than usual, take the instrument to the closest Metrohm Service to have the accumulator replaced.

## 3.2.2 Operation with power supply unit

You can operate the **pH Meter/Conductometer** with the supplied power supply unit without restrictions.

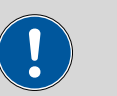

#### CAUTION

## Measuring with power supply unit connected

Inappropriate power supply units interfere with the measuring signal.

Use only the supplied power supply unit (6.2166.100) for measuring.

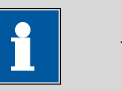

## NOTE

#### Charging the accumulator with a power supply

The accumulator will not be overcharged if the instrument is used for extended periods with the power supply unit connected. The instrument is equipped with a charging controller to protect the accumulator.

## 3.2.3 Operation via USB connector (PC)

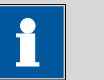

## NOTE

### Measuring signal interference

Inappropriate power supply units of a PC interfere with the measuring signal.

- Use PCs or laptops with a grounded power supply unit.
- When using an ungrounded PC power supply unit, cut the USB connection between pH Meter/Conductometer and PC before the measurement.

Operating the instrument with power supplied via a USB connector requires a minimum capacity of 500 mAh (see Chapter 3.2.1, page 13).

## **3.3 Connecting sensors**

Sensors can be connected while the instrument is running.

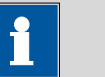

# NOTE

#### Parameter setting

Please note that if you change the sensor, the sensor either has to be selected in the menu dialog **Menu ► Parameters X ► Measuring parameters ► Sensor name**, or a new sensor has to be entered in the sensor list.

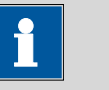

## NOTE

#### iConnect for iTrodes

Sensors from the **iTrodes** line are only supported by the **854 iConnect series 07** or higher.

The **series** is indicated by the number **17** in the following serial number example:

18540010**17**216

# 3.4 Connecting a printer

Printers for report output are connected with the USB Y cable (6.2151.140).

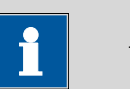

## NOTE

## **Printer function**

The connected printer will only work if the **pH Meter/Conductometer** is connected to the power supply unit.

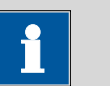

# NOTE

## Measuring signal interference

Inappropriate power supply units of a printer interfere with the measuring signal.

- With the Metrohm USB printer "Neos" (2.141.0100) there is no interference.
- Only use printers with a grounded power supply unit.

3

**USB type B** Printer connector.

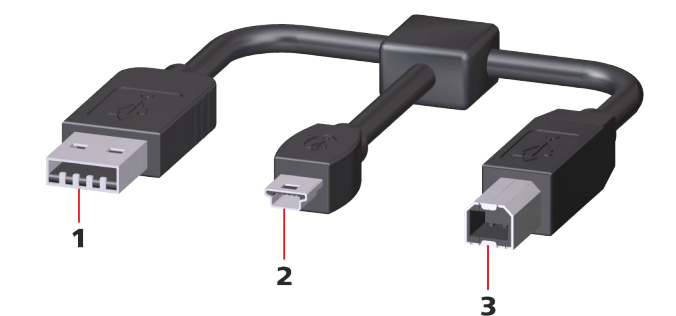

Figure 8 USB Y cable

1 USB type A Power supply unit connector for power supply.

2 USB type B mini Instrument connector pH Meter/ Conductometer.

3.5 Initial configuration

## 3.5.1 Setting the Language

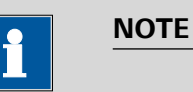

#### "Language" factory setting

English is set in the language settings on instruments delivered ex works.

The following languages are available on the instrument:

- German
- English
- Spanish
- French
- Portuguese
- Chinese

#### **Setting the Language**

You can access the menu structures via the **Menu** item (*see Figure 13, page 26*) on the main screen.

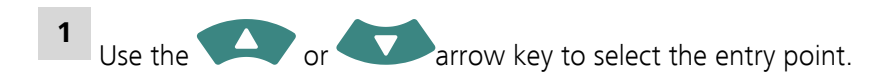

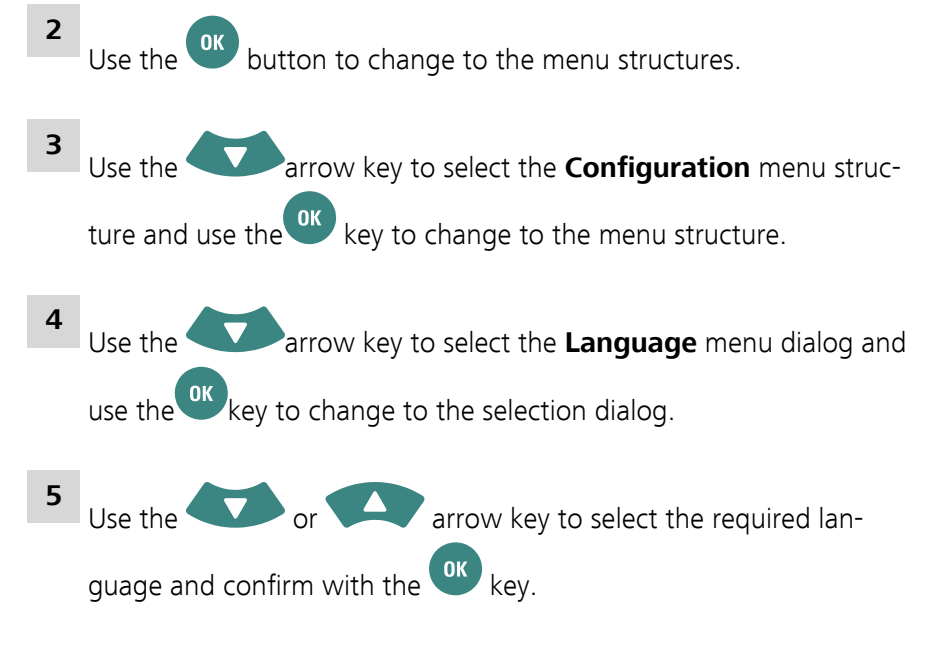

## 3.5.2 Setting the date and time

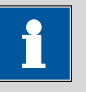

# NOTE

### "Date and time" factory setting

The date and time values of the manufacturer are set on the instruments ex works.

If the accumulator is deeply discharged, the system time will be reset to the default value.

## Setting the date and time

You can access the menu structures via the **Menu** item (*see Figure 13, page 26*) on the main screen.

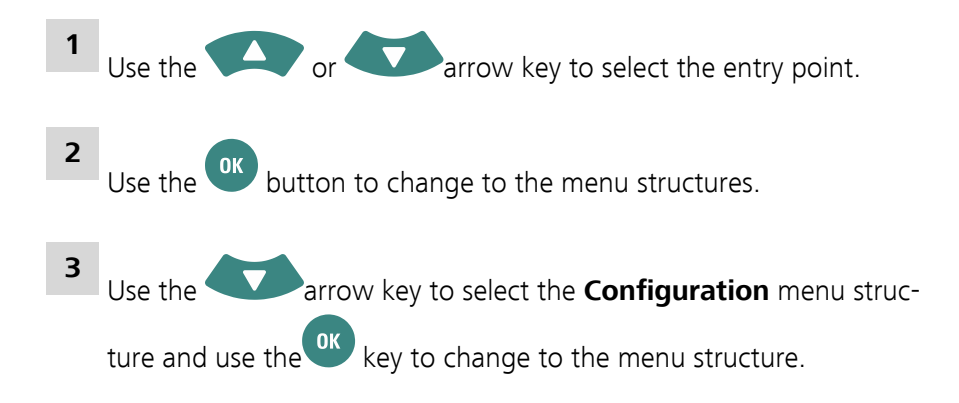

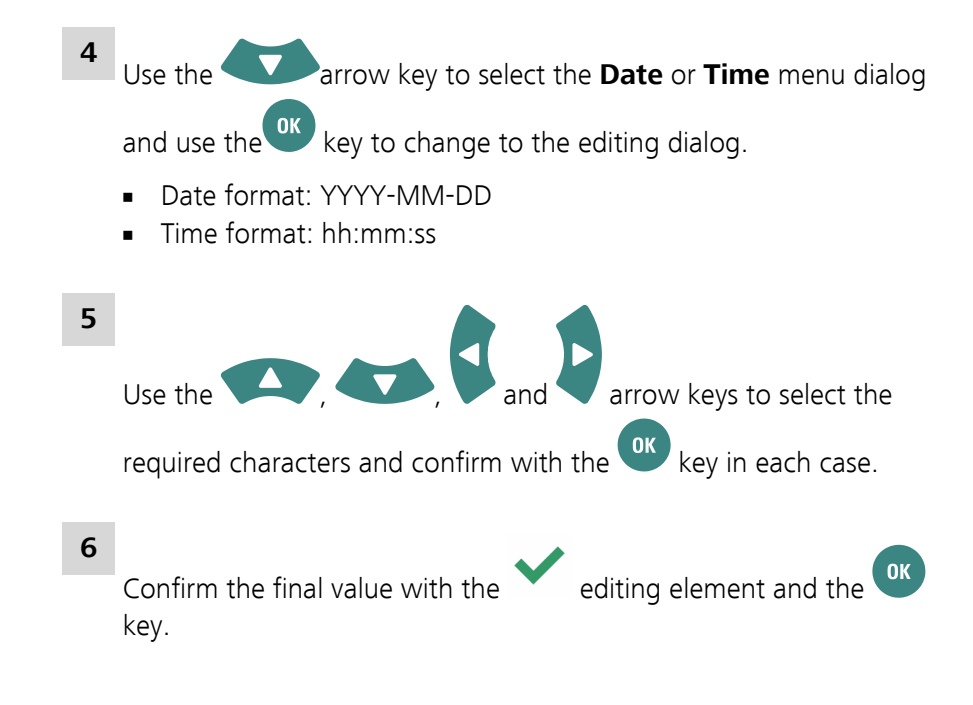

# **4** Operation

## 4.1 Switching the instrument on and off

#### Switching on the instrument

Please proceed as follows:

1 Press the 🕑 key.

The instrument is initialized and a system test is performed. This process takes some time.

A **starting image** is displayed during start-up.

Then the main dialog is displayed. Now the instrument is ready.

### Switching off the instrument

1 Press the b key.

The **912-129 Shut down** message appears, the instrument saves the data and switches off.

## 4.2 Displays

The **pH Meter/Conductometer** has a total of four display types containing specific displays and/or operating functions.

- Main dialog
- Menu dialog
- Editing dialog
- Selection dialog

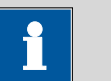

## NOTE

## Active dialog field

The actively selected dialog field is always displayed with the **Metrohm** green contrast color.

In this case, the entry point for the **Menu** menu structures is selected.

#### Main dialog

The main dialog (example: both measuring channels displayed) is the normal status after the instrument has been switched on.

| Menu ►                                 |            |                      |       |     |
|----------------------------------------|------------|----------------------|-------|-----|
| <sub>рН</sub><br>25.0 °                | <b>7.</b>  | <b>00</b><br>Pt1000  | )     | 1 d |
| <sup>к</sup><br>56<br><sup>25.0°</sup> | <b>2</b> . | <b>3</b> μ<br>Pt1000 | S/cm  | 1 d |
|                                        |            |                      | 1     |     |
| 2014-04                                | -30        |                      | 14:44 | :23 |

Figure 9 View - main dialog

*Menu dialog* The menu dialog is used for navigating through the functional structures.

Menu lines with an arrow contain another, deeper structure with further dialogs.

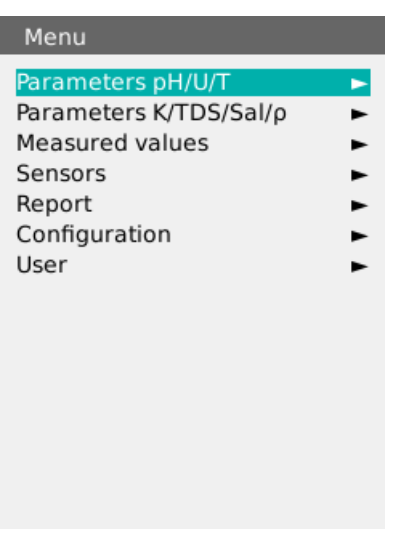

Figure 10 View - menu dialog

Editing dialog

Editing dialogs are used in general for data entry and editing.

Depending on the data type, a different set of possible characters is available.

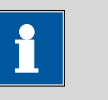

## NOTE

## Capital letters and special characters

You can insert capital letters and special characters by holding the ok key pressed down.

| New sensor                                   |                                 |  |  |  |
|----------------------------------------------|---------------------------------|--|--|--|
| Sensor type pH<br>Sensor name                | electrode                       |  |  |  |
| AaäàáâÄÁÀ<br>n<br>1234567890<br>(+*/%°!\$#&' | α n<br>,                        |  |  |  |
| - 🖌 🗙 🗸                                      | $\leftrightarrow$ $\rightarrow$ |  |  |  |
| Slope lower limit                            | 95.0 %                          |  |  |  |
| Slope upper limit 103.0 %                    |                                 |  |  |  |
| Limit value pH(0) off                        |                                 |  |  |  |
| pH(0) lower limit 6.40                       |                                 |  |  |  |
| pH(0) upper limit                            | 8.00                            |  |  |  |

Figure 11 View - editing dialog

*Selection dialog* Selection dialogs offer default values for selection in corresponding data fields.

Figure 12 View - selection dialog

4

4

4

4

## 4.3 Status displays

The main dialog displays contain corresponding graphical elements to show instrument and sensor statuses.

### 4.3.1 Accumulator status

The accumulator status is displayed in five stages with colored graphical elements.

The accumulator is fully charged and charging is complete.

The accumulator is nearly fully charged but still charging.

The accumulator is 75% charged.

The accumulator is 50% charged.

The accumulator is 25% charged.

The accumulator is flat.

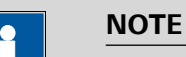

#### **Flash icon**

The flash icon indicates that the instrument is connected to a power source for charging.

### 4.3.2 User rights

The user rights can be set in the **Menu** menu under **User** as **Dialog type**:

1. Expert

Use of the instrument is unrestricted. All functions are available.

2. Routine The Configuration and Sensors menu structures are locked.

**\_\_\_** 

If the **A** icon (at the top in the main dialog) is displayed, then the user menu is limited to the functions for **Routine** users.

## 4.3.3 Sensor quality for pH electrodes

The sensor quality is indicated with three colored graphical elements.

The criteria for the display status are set in the calibration parameters (see Chapter 4.7.4, page 42).

The electrode is in a good range with regard to the limit values set.

The electrode is close to the limit value range.

The limit value range is defined as follows.

- **Slope limit value** with an approximation of 1% to the set limit value.
- Limit value pH(0) with an approximation of 0.1 pH to the set limit value.

The electrode is outside the limit values.

# 4.4 Control keys

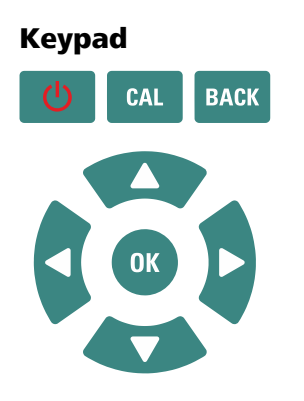

Ċ

CAL

Switching the instrument on or off.

- To switch on, **briefly** press the pushbutton. The instrument starts.
- To switch off, **briefly** press the pushbutton. A message appears and the instrument switches off.

The **CAL** key starts the procedure to calibrate a sensor.

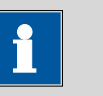

NOTE

#### Calibration

A sensor can be calibrated only in the corresponding one-channel main dialog.

The **BACK** key causes the entry to be accepted and/or exits the dialog.

The **OK** key confirms a selection or starts a process.

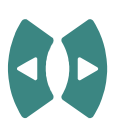

BACK

ОК

The **LEFT/RIGHT arrow** keys are used for navigating in the text and number editor for selecting characters, or for toggling between the measuring channel displays in the main dialog.

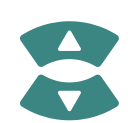

The **UP/DOWN arrow** keys are used for navigating the selection bar one line up or down, or for selecting characters in the text editor.

## 4.5 Basic operation

The following chapters describe the various displays and how to operate them.

## 4.5.1 Main dialog with two measuring channels

The view with two measuring channels is displayed after the instrument start-up.

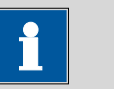

#### NOTE

This does not apply for the **912 Conductometer**, as this instrument has only one measuring channel.

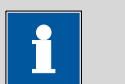

#### NOTE

#### **Temperature display**

The temperature displays on the two measuring channels can only be compared in the same medium.

As a result of temperature sensor and instrument tolerances, the displayed values might deviate from each other.

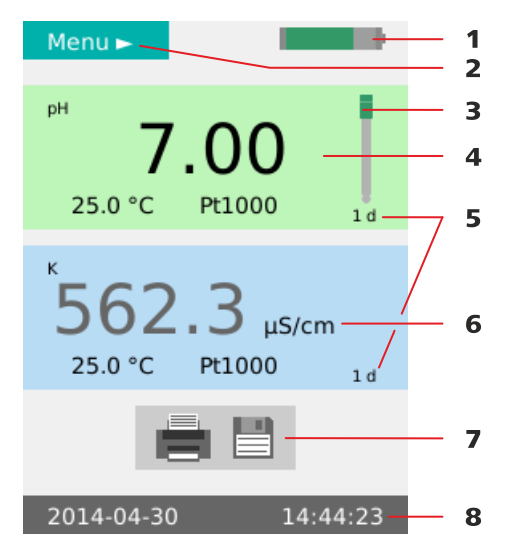

Figure 13 Operation - main dialog, two-channel

| 1 | <b>Battery state of charge</b><br>(see Chapter 4.3.1, page 23).                                                                          | 2 | <b>Menu access</b><br>(see "Accessing the menu structures", page<br>27). |
|---|----------------------------------------------------------------------------------------------------|---|--------------------------------------------------------------------------|
| 3 | <b>Sensor condition</b><br>(see Chapter 4.3.3, page 24).                                                                                 | 4 | Display measuring channel 1                                              |
| 5 | <b>Calibration interval display</b><br>Time in days until the next calibration is due.                                                   | 6 | Display measuring channel 2                                              |
| 7 | Print/save measured value<br>Button for the functions print, save or<br>print+save.<br>Both measured values are printed and/or<br>saved. | 8 | Date/time display                                                        |
|   |                                                                                                    |   |                                                                          |

NOTE

The procedure for functions of the main dialog with two measuring channels is the same as for the main dialog with one measuring channel:

- (see "Accessing the menu structures", page 27).
- (see "Toggling from one-channel to two-channel view", page 28).

## 4.5.2 Main dialog with one measuring channel

The corresponding measuring channel is displayed according to the selection.

In addition, the display and input fields ID1, ID2 and User are displayed in the main dialog with one measuring channel.
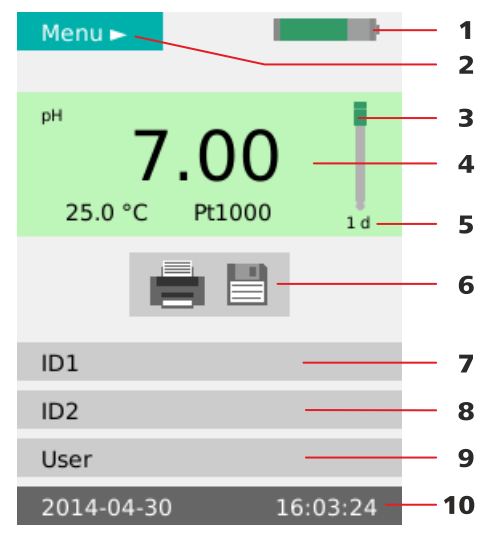

*Figure 14 Operation - main dialog, one-channel* 

| 1 | <b>Battery state of charge</b><br>(see Chapter 4.3.1, page 23).                                                                                            | 2 |   | <b>Menu access</b><br>(see "Accessing the menu structures", page<br>27).                                                                                                    |
|---|----------------------------------------------------------------------------------------------------|---|---|----------------------------------------------------------------------------------------------------|
| 3 | <b>Sensor condition</b><br>(see Chapter 4.3.3, page 24).                                                                                                   | 4 | • | Measuring channel display                                                                                                    |
| 5 | <b>Calibration interval display</b><br>Time in days until the next calibration is due.                                                                     | e |   | Print/save measured value<br>Button for the functions print, save or<br>print+save.<br>The measured value with the currently<br>selected measuring channel is printed and/or<br>saved. |
| 7 | <b>ID1</b><br>Input option for sample designation/identification (e.g. name, number, etc.).                                                                | ٤ | ; | <b>ID2</b><br>Input option for sample designation/identification (e.g. batch number, lot number, etc.).                                                                                |
| 9 | <b>User</b><br>Input option for the user name or display of<br>the preset value from the <b>User</b> menu dialog<br>( <i>see Chapter 4.7.7, page 49</i> ). | 1 | 0 | Date/time display                                                                                                    |

# 4.5.3 **Operation in the main dialog**

#### Accessing the menu structures

You can access the menu structures via the **Menu** item (14-2) in the main dialog.

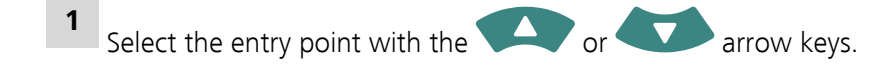

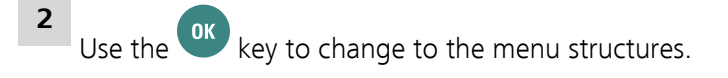

#### Toggling from one-channel to two-channel view

The view can be changed in instruments with two measuring channels. Three views can be displayed as follows:

- Display with both measuring channels.
- Display with **measuring channel 1** and the data **ID1**, **ID2** and **User**.
- Display with measuring channel 2 and the data ID1, ID2 and User.

#### 1

You can toggle between the views as needed with the views arrow keys.

#### Printing and/or saving measured values

Measured value recording is started with the **Print/save measured value** button.

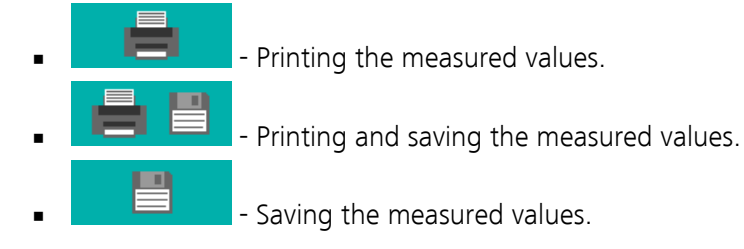

The respective triggering is determined by the settings in the menu:

- Menu ► Measured values ► Values and
- Menu ► Measured values ► Data (see Chapter 4.7.3, page 40).

### 4.5.4 Menu dialog

The further menu structures, editing dialogs and selection dialogs can be selected in the menu dialog.

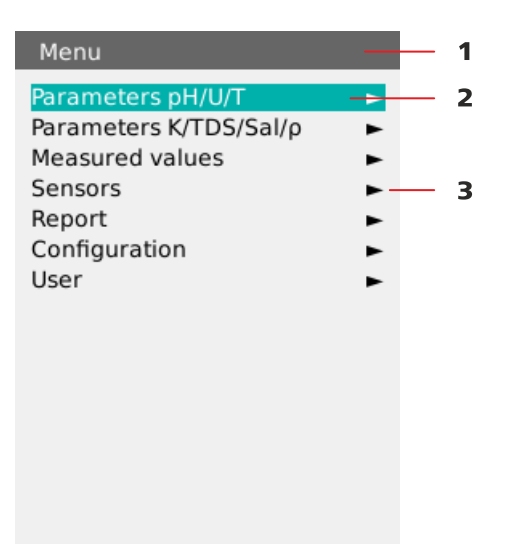

Figure 15 Operation - menu dialog

Menu title 1 The menu title indicates which menu structure is currently open.

#### 2 Menu line selected The selected menu line is always displayed in the color Metrohm green and in inversed text.

#### 3 Arrow icon

The arrow icon indicates that there are further substructures.

#### Navigation in the menu structures

You can access the menu structures via the **Menu** item (14-2) in the main dialog.

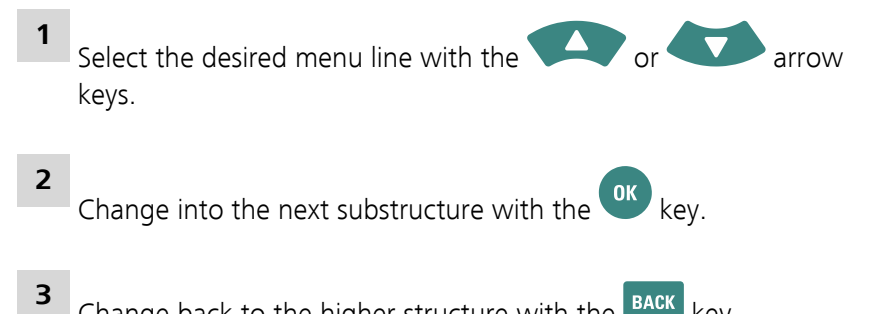

Change back to the higher structure with the BACK key.

#### **Editing dialog** 4.5.5

The entries can be created and edited again in the editing dialog.

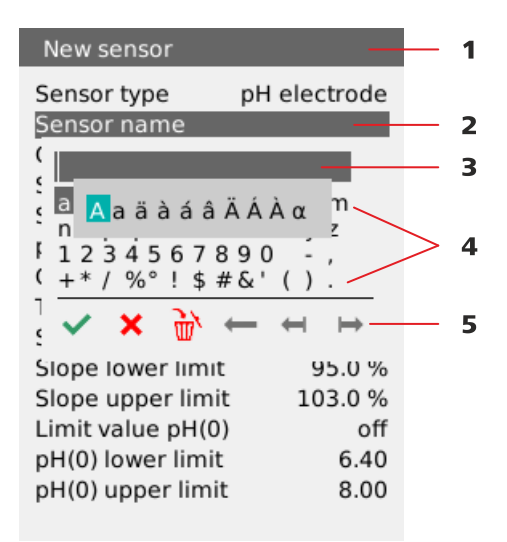

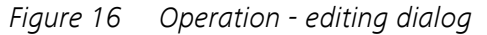

| 1          | Menu title       |                                                             | 2                          | Menu line                                                   |
|------------|------------------|-------------------------------------------------------------|----------------------------|-------------------------------------------------------------|
| 3          | Data field       |                                                             | 4                          | Selectable characters                                       |
| 5          | Function element | s                                                           |                            |                                                             |
| ~          |                  | The data entry is accept                                    | ted with                   | the <b>Entry</b> editing element.                           |
| ×          |                  | The editing dialog is clo<br>the <b>Cancel</b> editing elen | sed with<br>nent.          | nout changing the existing data value with                  |
| <u>ک</u> ر |                  | The entire contents of t<br>be entered with the <b>De</b>   | he data<br><b>lete all</b> | field are deleted and a new data value can editing element. |
| -          |                  | The character to the lef<br><b>Backspace</b> editing eler   | t of the<br>ment.          | cursor is deleted in the data field with the                |
| +          |                  | The cursor moves one s<br><b>space to the left</b> editi    | pace to<br>ng elem         | the left in the data field with the <b>One</b><br>ent.      |
| ⊨          |                  | The cursor moves one s space to the right edited            | pace to<br>iting ele       | the right in the data field with the <b>One</b><br>ment.    |
|            |                  | <u>NOTE</u>                                                 |                            |                                                             |
|            |                  | Capital letters / spec                                      | cial cha                   | racters                                                     |
|            |                  | Capital letters and spe                                     | cial char                  | acters can be entered by holding the                        |

key on the respective standard character.

# 4.5.6 Selection dialog

In selection dialogs, you can select and apply fixed data values.

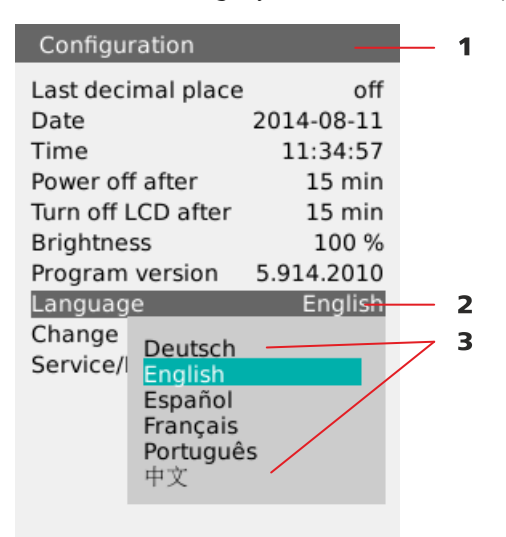

*Figure 17 Operation - selection dialog* 

1 Menu title

Menu line

2

**3** Selectable data values

#### **Changing data values**

The data values of the corresponding menu function can be selected, if required.

1 On the corresponding menu function, open the selection window

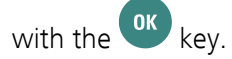

2

3

Select the required data value with the or arrow keys.

Apply the data value and exit the selection window with the  $\mathbf{e}_{key}$ 

#### 4.5.7 Changing the user

The user can be set to two different dialog types in the instrument (see Chapter 4.7.7, page 49).

#### Routine

Changing the instrument to the User Routine:

- 1 Switch to the selection dialog **Menu ► User ► Dialog type**
- 2 Select the Dialog type **Routine**.

The instrument's functions are limited for the user and the key icon •••••• is displayed in the main menu.

#### Expert

Changing the instrument to the User Expert:

- 1 Switch to the selection dialog Menu ► User ► Dialog type
- 2 Select the Dialog type **Expert**.
- 3 Switch to the selection dialog Menu ► User ► Password

4 Enter the **Password** set on the instrument and confirm with the

icon.

# 4.6 Menu structures

**pH Meter/Conductometer** instruments contain different menu structures depending on the instrument version. These structures are represented in an overview in the following tables:

- **912 Conductometer** (see Chapter 4.6.1, page 34)
- **913 pH Meter** (see Chapter 4.6.2, page 35)
- 914 pH/Conductometer IS (see Chapter 4.6.3, page 36)
- **914 pH/Conductometer** (see Chapter 4.6.4, page 37)

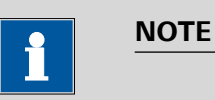

### Menu dialogs

The menu dialogs and the corresponding menu lines are described in more detail in the next chapter (see Chapter 4.7, page 38).

# 4.6.1 912 Conductometer

 Table 2
 912 Conductometer – menu structures

| Menu | Parameters K/TDS/Sal/ρ/T                               | <ul> <li>Measuring parameters</li> </ul>                                                                                                    |
|------|--------------------------------------------------------|----------------------------------------------------------------------------------------------------|
|      | (see Chapter 4.7.2, page 39)                           | <ul> <li>Calibration param.</li> </ul>                                                                                                    |
|      | <b>Measured values</b><br>(see Chapter 4.7.3, page 40) | <ul> <li>Values</li> <li>Data</li> <li>Criterion</li> <li>Output date/time</li> <li>Output headers</li> <li>Calibration data</li> </ul>                    |
|      | <b>Sensors</b><br>(see Chapter 4.7.4, page 42)         | <ul><li>Sensor list</li><li>New sensor</li><li>Delete sensor</li></ul>                                                                                     |
|      | <b>Report</b><br>(see Chapter 4.7.5, page 47)          | <ul><li>Report</li><li>Line feed</li><li>Printer</li></ul>                                                                                                 |
|      | <b>Configuration</b><br>(see Chapter 4.7.6, page 48)   | <ul> <li>Date</li> <li>Time</li> <li>Power off after</li> <li>Turn off LCD after</li> <li>Brightness</li> <li>Program version</li> <li>Language</li> </ul> |
|      |                                                        | Service/Diagnosis                                                                                                    |
|      | <b>User</b><br>(see Chapter 4.7.7, page 49)            | <ul><li>User</li><li>Dialog type</li></ul>                                                                                                    |

# 4.6.2 913 pH Meter

 Table 3
 913 pH Meter – menu structures

| Menu | Parameters pH/U/T                                      | <ul> <li>Measuring parameters</li> </ul>                                                                                                    |
|------|--------------------------------------------------------|----------------------------------------------------------------------------------------------------|
|      | Parameters pH/U/T IS                                   | <ul> <li>Calibration param.</li> </ul>                                                                                                    |
|      | (see Chapter 4.7.1, page 38)                           |                                                                                                    |
|      | <b>Measured values</b><br>(see Chapter 4.7.3, page 40) | <ul> <li>Values</li> <li>Data</li> <li>Criterion</li> <li>Output date/time</li> <li>Output headers</li> <li>Calibration data</li> </ul>                                                |
|      | <b>Sensors</b> (see Chapter 4.7.4, page 42)            | <ul><li>Sensor list</li><li>New sensor</li><li>Delete sensor</li></ul>                                                                                                    |
|      | <b>Report</b><br>(see Chapter 4.7.5, page 47)          | <ul><li>Report</li><li>Line feed</li><li>Printer</li></ul>                                                                                                    |
|      | <b>Configuration</b><br>(see Chapter 4.7.6, page 48)   | <ul> <li>Last decimal place</li> <li>Date</li> <li>Time</li> <li>Power off after</li> <li>Turn off LCD after</li> <li>Brightness</li> <li>Program version</li> <li>Language</li> </ul> |
|      |                                                        | Service/Diagnosis                                                                                                    |
|      | <b>User</b><br>(see Chapter 4.7.7, page 49)            | <ul><li>User</li><li>Dialog type</li></ul>                                                                                                    |

# 4.6.3 914 pH/Conductometer IS

 Table 4
 914 pH/Conductometer IS – menu structures

| Menu | Parameters pH/U/T IS                                          | Measuring parameters                                                                                                    |
|------|---------------------------------------------------------------|----------------------------------------------------------------------------------------------------|
|      | (see Chapter 4.7.1, page 38)                                  | <ul> <li>Calibration param.</li> </ul>                                                                                                    |
|      | Parameters K/TDS/Sal/p/T                                      | Measuring parameters                                                                                                    |
|      | (see Chapter 4.7.2, page 39)                                  | <ul> <li>Calibration param.</li> </ul>                                                                                                    |
|      | Measured values                                               | <ul> <li>Values</li> </ul>                                                                                                    |
|      | (see Chapter 4.7.3, page 40)                                  | <ul> <li>Data</li> <li>Criterion</li> <li>Output date/time</li> <li>Output headers</li> <li>Calibration data</li> </ul>                                                                |
|      | <b>Sensors</b> (see Chapter 4.7.4, page 42)                   | <ul><li>Sensor list</li><li>New sensor</li><li>Delete sensor</li></ul>                                                                                                    |
|      | Report                                                        | <ul> <li>Report</li> </ul>                                                                                                    |
|      | (see Chapter 4.7.5, page 47)                                  | <ul><li>Line feed</li><li>Printer</li></ul>                                                                                                    |
|      | <b>Configuration</b><br>( <i>see Chapter 4.7.6, page 48</i> ) | <ul> <li>Last decimal place</li> <li>Date</li> <li>Time</li> <li>Power off after</li> <li>Turn off LCD after</li> <li>Brightness</li> <li>Program version</li> <li>Language</li> </ul> |
|      | User                                                          | <ul> <li>User</li> </ul>                                                                                                    |
|      | (see Chapter 4.7.7, page 49)                                  | <ul> <li>Dialog type</li> </ul>                                                                                                    |

# 4.6.4 914 pH/Conductometer

 Table 5
 914 pH/Conductometer – menu structures

| Menu | Parameters pH/U/T            | Measuring parameters                                                                                                    |
|------|------------------------------|----------------------------------------------------------------------------------------------------|
|      | (see Chapter 4.7.1, page 38) | <ul> <li>Calibration param.</li> </ul>                                                                                                    |
|      | Parameters K/TDS/Sal/p/T     | <ul> <li>Measuring parameters</li> </ul>                                                                                                    |
|      | (see Chapter 4.7.2, page 39) | <ul> <li>Calibration param.</li> </ul>                                                                                                    |
|      | Measured values              | <ul> <li>Values</li> </ul>                                                                                                    |
|      | (see Chapter 4.7.3, page 40) | <ul> <li>Data</li> <li>Criterion</li> <li>Output date/time</li> <li>Output headers</li> <li>Calibration data</li> </ul>                                    |
|      | Sensors                      | <ul> <li>Sensor list</li> </ul>                                                                                                    |
|      | (see Chapter 4.7.4, page 42) | <ul><li>New sensor</li><li>Delete sensor</li></ul>                                                                                                    |
|      | Report                       | Report                                                                                                    |
|      | (see Chapter 4.7.5, page 47) | <ul><li>Line feed</li><li>Printer</li></ul>                                                                                                    |
|      | Configuration                | <ul> <li>Last decimal place</li> </ul>                                                                                                    |
|      | (see Chapter 4.7.6, page 48) | <ul> <li>Date</li> <li>Time</li> <li>Power off after</li> <li>Turn off LCD after</li> <li>Brightness</li> <li>Program version</li> <li>Language</li> </ul> |
|      |                              | Service/Diagnosis                                                                                                    |
|      | User                         | User                                                                                                    |
|      | (see Chapter 4.7.7, page 49) | <ul> <li>Dialog type</li> </ul>                                                                                                    |

# 4.7 Menu dialogs

# 4.7.1 Parameters pH/U/T and Parameters pH/U/T IS

The **Parameters pH/U/T** menu dialog for the parameters **Measurement** and **Calibration** is shown below with the structure and the description.

| Measuring parame-<br>ters ► | Menu dialog for the <b>Measuring parameters</b> .                                                                                                    |
|-----------------------------|----------------------------------------------------------------------------------------------------|
| Measuring mode              | Selection dialog for selecting the measuring mode.                                                                                                    |
|                             | <ul> <li><b>pH</b><br/>The pH value is output.</li> <li><b>U</b><br/>The potential value is output in <b>mV</b>.</li> <li><b>T</b><br/>The temperature is output in °C.</li> </ul> |
| Sensor name                 | Selection dialog for selecting a sensor from the sensor list.                                                                                                    |
|                             | In instruments with <b>iTrodes</b> , this is only a <i>display field</i> .                                                                                                    |
| Order number                | Display field with the sensor's <b>Order number</b> .                                                                                                    |
| Serial number               | Display field with the sensor's Serial number.                                                                                                    |
| Temperature                 | Editing dialog for the manual entry of the measuring temperature.                                                                                                    |
|                             | <ul> <li>Default value: 25.0 °C / input range: -999.9 - +999.9 °C</li> </ul>                                                                                                    |
|                             | Does not apply for instruments with <b>iTrodes</b> .                                                                                                    |
| Delta measure-              | Selection dialog                                                                                                    |
| ment mV                     | <ul> <li>on: with the input field for the Reference<br/>with default value: 0.0 mV / input range: -1,500.0 - +1,500.0 mV</li> <li>off: is the default setting</li> </ul>           |
| Calibration param. ►        | Menu dialog for the Calibration param.                                                                                                    |
| Temperature                 | Editing dialog for the manual entry of the calibration temperature.                                                                                                    |
|                             | <ul> <li>Default value: 25.0 °C / input range: 0.0 - 99.9 °C</li> </ul>                                                                                                    |
| Report                      | Selection dialog                                                                                                    |
|                             | <ul><li>on</li><li>off: is the default setting</li></ul>                                                                                                    |
| Number of buf-              | Selection dialog for the Number of buffers that are used for calibration.                                                                                                    |
| fers                        | <ul> <li>Default value: 2 / input range: 1 - 5</li> </ul>                                                                                                    |

| Buffer type | Selection dialog for selecting the buffer type.                                                                                                    |  |
|-------------|----------------------------------------------------------------------------------------------------|--|
|             | <ul> <li>Available <b>buffers</b> and their values (<i>see Chapter 7.1, page 66</i>)</li> <li>If required, the preset values may be adjusted for the <b>Special</b> buffer type. Default value: <b>7</b> / input range: -19.999 - +19.999</li> </ul> |  |

# 4.7.2 Parameters K/TDS/Sal/ρ/T

The **Parameters K/TDS/Sal/p/T** menu dialog for the parameters **Measurement** and **Calibration** is shown below with the structure and the description.

| Measuring parame-<br>ters ► | Menu dialog for the Measuring parameters.                                                                                                    |
|-----------------------------|----------------------------------------------------------------------------------------------------|
| Measuring mode              | Selection dialog for selecting the Measuring mode.                                                                                                    |
|                             | <ul> <li>Cond. K<br/>The conductivity of the sample is output.</li> <li>TDS<br/>(Total Dissolved Solids)</li> <li>Salinity<br/>The salinity is output.</li> <li>ρ<br/>The resistance value is output.</li> <li>T<br/>The temperature is output.</li> </ul>                                                                                                    |
| Sensor name                 | Selection dialog for a sensor from the sensor list.                                                                                                    |
| Order number                | Display field for the <b>Order number</b> of the selected sensor.                                                                                                    |
| Serial number               | Display field for the Serial number of the selected sensor.                                                                                                    |
| Temperature                 | Editing dialog for entering the measuring temperature.                                                                                                    |
|                             | <ul> <li>Default value: 25.0°C / input range: -999.9 - +999.9°C</li> </ul>                                                                                                    |
| Reference temp.             | <i>Editing dialog</i> for entering the reference temperature of the calibration stan-<br>dard.                                                                                                    |
|                             | <ul> <li>Default value: 25.0°C / input range: 0 - 99.9°C</li> </ul>                                                                                                    |
| Temp. compens.              | <ul> <li>Editing dialog for entering the temperature compensation value.</li> <li>Default value: 2.00%/°C / input range: 0.00 - 9.99%/°C</li> <li>If no temperature compensation is to be applied, enter 0.0%/°C.</li> <li>DIN Permanently saved function for temperature compensation for natural groundwater, well water or surface water in accordance with DIN 38404-C8.</li></ul> |
| TDS factor                  | Editing dialog for entering the factor value for the TDS calculation.                                                                                                    |

|                    | <ul> <li>Default value: 0.40 / input range: 0.40 - 1.00°C</li> </ul>                                                                                |
|--------------------|----------------------------------------------------------------------------------------------------|
| Calibration param. | Menu dialog for the Calibration param.                                                                                                    |
| Temperature        | Editing dialog for manually entering the calibration temperature.                                                                                   |
|                    | <ul> <li>Default value: 25.0°C / input range: 0 - 99.9°C</li> </ul>                                                                                 |
| Reference temp.    | <i>Editing dialog</i> for entering the reference temperature of the calibration stan-<br>dard.                                                      |
|                    | <ul> <li>Default value: 25.0°C / input range: 0 - 99.9°C</li> </ul>                                                                                 |
| Stand. conduct.    | Editing dialog for entering the calibration standard value.                                                                                         |
|                    | <ul> <li>Default value: 12.870 mS/cm / input range: 0.0000 - 2,000.0 mS/cm</li> </ul>                                                               |
| Temp. compens.     | Editing dialog for entering the temperature compensation.                                                                                           |
|                    | <ul> <li>Default value: 1.90%/°C / input range: 0.00 - 9.99%/°C</li> <li>If no temperature compensation is to be applied, enter 0.0%/°C.</li> </ul> |
| Report             | Selection dialoa                                                                                                    |
|                    |                                                                                                    |
|                    | • off: is the default value                                                                                                    |

# 4.7.3 Measured values

The **Measured values** menu dialog is shown below with the structure and the description.

| Values | <ol> <li>Selection dialog for viewing and deleting the Values on the instrument.</li> <li>Selection dialog to indicate how the Values are to be saved on the instrument for output.</li> </ol>                                                                                                    |
|--------|----------------------------------------------------------------------------------------------------|
|        | • view<br>The measured values are shown individually on the display and can be tog-<br>gled individually with the arrow keys.<br>In addition, you can navigate in the measured value list as follows using the                                                                                                    |
|        | <ul> <li>key:</li> <li>If you push the key briefly, then the last measured value will be displayed.</li> <li>If you hold the key for longer, then the first measured value will be displayed.</li> </ul>                                                                                                    |
|        | <ul> <li>delete all<br/>All measured values on the instrument will be irreversibly deleted.</li> <li>delete last<br/>The latest (newest) measured value will be irreversibly deleted.</li> <li>save as CSV<br/>The currently saved measured values will be saved on the instrument as a<br/>CSV file (see "CSV file", page 57).</li> </ul> |

|           | <ul> <li>save as PC/LIMS         The currently saved measured values will be saved on the instrument as PC/LIMS file (see "PC/LIMS report", page 57).     </li> </ul>                                                                                                    |
|-----------|----------------------------------------------------------------------------------------------------|
| Data      | Selection dialog to indicate whether the <b>Data</b> are to be printed and/or saved.                                                                                                    |
|           | <ul> <li>print:</li> <li>save:</li> <li>print+save:</li> </ul>                                                                                                    |
| Criterion | <i>Selection dialog</i> to indicate when the <b>Measured values</b> are applied during the measurement.                                                                                                    |
|           | <ul> <li>immediately         The displayed measured value will be immediately applied.</li> <li>time-dependent         The measured value will be applied during a Time interval that can be set.         For the PC/LIMS report, the individual measured values are grouped in a data         group.         The interval ends after the Stop time has been achieved.         The parameters are as follows:             <ul> <li>Time interval in seconds</li></ul></li></ul> |

|                  | <ul> <li>drift-dependent         The measured value will be applied when the value is stable according to the drift criterion.         The drift thresholds are preset and cannot be changed:         <ul> <li>pH measurement: 0.028 pH/min</li> <li>Potential measurement U/mV: 1.875 mV/min</li> <li>Temperature measurement T/°C: 0.974 °C/min</li> </ul> </li> </ul> |
|------------------|----------------------------------------------------------------------------------------------------|
|                  | <ul> <li>For the conductivity, various drift thresholds are stored (depending on the measuring range):</li> <li>0.005 mS/cm/min in the measuring range up to 16 μS/cm</li> <li>0.5 mS/cm/min in the measuring range from 16 μS/cm to 1 mS/cm</li> <li>10 mS/cm/min in the measuring range from 1 mS/cm</li> </ul>                                                        |
|                  | <ul> <li>For instruments with two measuring channels, the primary measuring channel for the fulfillment of the drift criterion has to be selected.</li> <li>Primary channel</li> <li>Selection dialog for selecting the measuring channel that has to fulfill the drift criterion.</li> <li>pH/mV or Cond.</li> </ul>                                                    |
| Output date/time | <i>Selection dialog</i> for selecting whether a time stamp is to be assigned to a mea-<br>sured value.                                                                                                    |
|                  | <ul> <li>on: Measured values contain a time stamp on the report.</li> <li>off: Measured values do not contain a time stamp on the report.<br/>Default value: off</li> </ul>                                                                                                    |
| Output headers   | <ul> <li>Selection dialog for selecting how the headers are output.</li> <li>once</li> <li>always: is the default setting</li> <li>off</li> </ul>                                                                                                    |
| Calibration data | <i>Selection dialog</i> for selecting whether the main Calibration data is assigned for the output of the measured values.                                                                                                    |
|                  | <ul><li>on</li><li>off: is the default setting</li></ul>                                                                                                    |

## 4.7.4 Sensors

The **Sensors** menu dialog is shown below with the structure and the description.

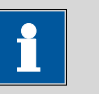

### NOTE

#### Extent of the menu dialog

Depending on the instrument version and the sensor type, not all or only the specific menu lines are available in the instrument's menu dialog.

The overview below includes a description of all menu lines.

- Menu lines that are available only for pH measurement are marked with the [ icon.pH]
- Menu lines that are available only for conductivity are marked with the [ icon. K ]

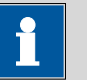

#### NOTE

#### iTrodes

**iTrodes** sensors contain their own data in the data memory which becomes available directly in the sensor data when the sensors are connected to the instrument.

Some of this data cannot be edited.

| Sensor list ► | An available sensor can be selected in the <b>Sensor list</b> . The individual menu lines are then also available corresponding to the selected sensor. |
|---------------|----------------------------------------------------------------------------------------------------|
| Selection     | <i>Selection dialog</i> for selecting an identified sensor for editing and displaying the individual data.                                              |
|               | <ul> <li>k default</li> <li>metal def.</li> <li>pH default</li> <li>temp default</li> <li>etc.<br/>Additional sensors entered by the user.</li> </ul>   |
| Sensor name   | Editing dialog for changing the sensor name.                                                                                                    |
| Sensor type   | Display field for the sensor type.                                                                                                    |
|               | <ul> <li>pH electrode</li> <li>Conductivity</li> <li>Metal electrode</li> <li>Temp. sensor</li> <li>Other sensor</li> </ul>                             |
| Order number  | Editing dialog for entering/modifying the Order number.                                                                                                 |

|    |                        | Only displayed for <b>iTrodes</b> .                                                                                                    |
|----|------------------------|----------------------------------------------------------------------------------------------------|
|    | Serial number          | <i>Editing dialog</i> for entering/modifying the <b>Serial number</b> .<br>Only displayed for <b>iTrodes</b> .                                                                                                    |
| рH | Slope                  | <ul><li><i>Editing dialog</i> for entering/modifying the <b>Slope</b>.</li><li>Default value: <b>100.00</b> / input range: 0.10 - 990.00%</li></ul>                                                                                                    |
| рH | рН(0)                  | <ul> <li><i>Editing dialog</i> for entering/modifying <b>pH(0)</b>.</li> <li>Default value: <b>7,000</b> / input range: -99,999 - +99,999</li> </ul>                                                                                                    |
| K  | Cell constant          | <ul> <li><i>Editing dialog</i> for entering/modifying the Cell constant.</li> <li>Default value: 1.00/cm / input range: 0.001 - 500.0/cm</li> </ul>                                                                                                    |
|    | Calibration<br>temp.   | <i>Display field</i> indicating the temperature in <b>°C</b> from the last calibration.                                                                                                    |
| K  | Reference temp.        | <i>Display field</i> indicating the reference temperature in <b>°C</b> .                                                                                                    |
| K  | Temp. compens.         | <i>Display field</i> indicating the value for temperature compensation of the last calibration.                                                                                                    |
|    |                        | <ul> <li>Default value: 2.07%/°C / input range: 0.00 - 9.99%/°C</li> </ul>                                                                                                    |
|    | Temp. calibra-<br>tion | <i>Display field</i> indicating the measurement method for temperature measurement of the last calibration.                                                                                                    |
|    | Calibration date       | Display field for the last Calibration date.                                                                                                    |
|    | Calibration time       | Display field for the last Calibration time.                                                                                                    |
|    | Calibration            | Editing dialog for entering time in days for the Calibration interval.                                                                                                    |
|    | interval               | <ul> <li>Default value: off / input range: 1 - 999 d</li> <li>off disables the Calibration interval.</li> </ul>                                                                                                    |
|    | Temp. sensor           | <i>Selection dialog</i> to indicate the temperature sensor type for the respective sensor.                                                                                                    |
|    |                        | <ul> <li>Pt1000: is the default value</li> <li>NTC         <ul> <li>R(25°C)</li> <li>Editing dialog</li> <li>Default value: 30,000 Ω / input range: 10,000 - 100,000 Ω</li> <li>B value</li> <li>Editing dialog</li> <li>Default value: 4,100 K / input range: 1,000 - 9,999 K</li> </ul> </li> </ul> |
| pH | Slope limit value      | Selection dialog for selecting whether the limit value is to be applied.                                                                                                    |

|                             | <ul> <li>on</li> <li>off: is the default value</li> </ul>                                                                   |
|-----------------------------|----------------------------------------------------------------------------------------------------|
| <b>PH</b> Slope lower limit | Editing dialog for entering the lower limit value.                                                                          |
|                             | <ul> <li>Default value: 95.00 / input range: 1.0 - 999.9%</li> </ul>                                                        |
| Slope upper                 | Editing dialog for entering the upper limit value.                                                                          |
| P" limit                    | <ul> <li>Default value: 103.00 / input range: 1.0 - 999.9%</li> </ul>                                                       |
| Limit value                 | Selection dialog for selecting whether the limit value is to be applied.                                                    |
| рн(о)                       | <ul><li>on</li><li>off: is the default value</li></ul>                                                                      |
| <b>pH</b> pH(0) lower limit | Editing dialog for entering the lower limit value.                                                                          |
|                             | <ul> <li>Default value: 6.40 / input range: 0.00 - 99.99</li> </ul>                                                         |
| pH(0) upper                 | Editing dialog for entering the upper limit value.                                                                          |
| <b>P</b> <sup></sup> limit  | <ul> <li>Default value: 8.00 / input range: 0.00 - 99.99</li> </ul>                                                         |
| K Limit value c             | Selection dialog for selecting whether the limit value is to be applied.                                                    |
|                             | <ul><li>on</li><li>off: is the default value</li></ul>                                                                      |
| K c lower limit             | Editing dialog for entering the lower limit value.                                                                          |
|                             | <ul> <li>Default value: 0.400/cm / input range: 0.001 - 500/cm</li> </ul>                                                   |
| K c upper limit             | Editing dialog for entering the upper limit value.                                                                          |
|                             | <ul> <li>Default value: 0.550/cm / input range: 0.001 - 500/cm</li> </ul>                                                   |
| New sensor ►                | Menu dialog with the individual menu lines for entering a new sensor.                                                       |
| Sensor type                 | Selection dialog for the sensor type.                                                                                       |
|                             | <ul> <li>pH electrode</li> <li>Conductivity</li> <li>Metal electrode</li> <li>Temp. sensor</li> <li>Other sensor</li> </ul> |
| Sensor name                 | Editing dialog for entering sensor name.                                                                                    |
| Order number                | Editing dialog for entering Order number.                                                                                   |
| Serial number               | Editing dialog for entering Serial number.                                                                                  |
| pH Slope                    | Editing dialog for entering/modifying the Slope.                                                                            |

|    |                         | Default value: <b>100.00</b> / input range: 0.10 - 999.99%                                                                                                    |
|----|-------------------------|----------------------------------------------------------------------------------------------------|
| pH | рН(0)                   | <i>Editing dialog</i> for entering/modifying <b>pH(0)</b> .                                                                                                    |
| K  | Cell constant           | <ul> <li><i>Editing dialog</i> for entering/modifying the <b>Cell constant</b>.</li> <li>Default value: <b>1.00/cm</b> / input range: 0.001 - 500/cm</li> </ul>                                                                                                    |
|    | Calibration<br>interval | <ul> <li><i>Editing dialog</i> for entering time in days for the Calibration interval.</li> <li>Default value: off / input range: 1 - 999 d</li> <li>off disables the Calibration interval.</li> </ul>                                                                                                    |
|    | Temp. sensor            | <ul> <li>Selection dialog to indicate the temperature sensor type for the respective sensor.</li> <li>Pt1000 <ul> <li>NTC</li> <li>R(25°C)</li> <li>Editing dialog</li> <li>Default value: 30,000 Ω / input range: 10,000 - 100,000 Ω</li> </ul> </li> <li>B value <ul> <li>Editing dialog</li> <li>Default value: 4,100 K / input range: 1,000 - 9,999 K</li> </ul> </li> </ul> |
| pH | Slope limit value       | <ul> <li>Selection dialog for selecting whether the limit value is to be applied.</li> <li>on</li> <li>off: is the default value</li> </ul>                                                                                                    |
| рН | Slope lower limit       | <ul><li><i>Editing dialog</i> for entering the lower limit value.</li><li>Default value: <b>95.00</b> / input range: 1.0 - 999.9%</li></ul>                                                                                                    |
| рН | Slope upper<br>limit    | <ul><li><i>Editing dialog</i> for entering the upper limit value.</li><li>Default value: <b>103.00</b> / input range: 1.0 - 999.9%</li></ul>                                                                                                    |
| pH | Limit value<br>pH(0)    | <ul> <li>Selection dialog for selecting whether the limit value is to be applied.</li> <li>on</li> <li>off: is the default value</li> </ul>                                                                                                    |
| рН | pH(0) lower limit       | <ul><li><i>Editing dialog</i> for entering the lower limit value.</li><li>Default value: 6.40 / input range: 0.00 - 99.99</li></ul>                                                                                                    |
| рН | pH(0) upper<br>limit    | <ul><li><i>Editing dialog</i> for entering the upper limit value.</li><li>Default value: 8.00 / input range: 0.00 - 99.99</li></ul>                                                                                                    |
| K  | Limit value c           | <ul><li>Selection dialog for selecting whether the limit value is to be applied.</li><li>on</li></ul>                                                                                                    |

pH Meter/Conductometer

|                 | • off: is the default value                                                                                                    |
|-----------------|----------------------------------------------------------------------------------------------------|
| K c lower limit | <ul><li><i>Editing dialog</i> for entering the lower limit value.</li><li>Default value: <b>0.400/cm</b> / input range: 0.001 - 500/cm</li></ul>    |
| K c upper limit | <ul> <li><i>Editing dialog</i> for entering the upper limit value.</li> <li>Default value: <b>0.550/cm</b> / input range: 0.001 - 500/cm</li> </ul> |
| Delete sensor   | <i>Selection dialog</i> for deleting a sensor.<br>The data will be irreversibly deleted.                                                            |

# 4.7.5 Report

The **Report** menu dialog is shown below with the structure and the description.

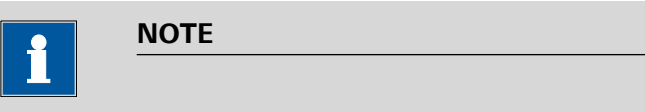

# Printer

pH Meter/Conductometer instruments support various printer types for report output. If your printer is not listed, please use the printer **Universal (ESC-POS)**, which has appropriate setting parameters.

| Report    | Selection dialog for data output in the <b>Report</b> .                                                                                                    |
|-----------|----------------------------------------------------------------------------------------------------|
|           | <ul> <li>Calibration pH</li> <li>Calibration pH IS</li> <li>Calibration κ</li> <li>Sensors</li> <li>Configuration</li> <li>Parameters pH</li> <li>Parameters pH IS</li> <li>Parameters κ</li> <li>Meas. values</li> <li>All reports</li> </ul>                              |
| Line feed | <ul> <li>Editing dialog to indicate the lines to be inserted at the end of the report.</li> <li>Default value: 2 lines / input range: 0 - 99 lines</li> </ul>                                                                                                    |
| Printer   | <ul> <li>Selection dialog to indicate the printer for report output.</li> <li>HP Officejet Pro<br/>Page printer with paper size A4</li> <li>HP Laserjet Pro<br/>Page printer with paper size A4</li> <li>Epson (ESC-POS)<br/>Roll printer with paper width 80 mm</li> </ul> |

| Line or Matrix |
|----------------|
|----------------|

# 4.7.6 Configuration

The **Configuration** menu dialog for all instrument settings is shown below with the structure and the description.

| Last decimal place | <i>Selection dialog</i> for selecting whether the <b>Last decimal place</b> is displayed for the <b>pH measured values</b> with three digits at most.                                                     |
|--------------------|----------------------------------------------------------------------------------------------------|
|                    | Drift value monitoring is not influenced by this setting.                                                                                                    |
|                    | <ul> <li>on: Last decimal place is displayed.</li> <li>off: Last decimal place is not displayed.</li> </ul>                                                                                               |
| Date               | Editing dialog for entering the system date.                                                                                                    |
|                    | Date format: YYYY-MM-DD                                                                                                    |
| Time               | Editing dialog for entering the system time.                                                                                                    |
|                    | Time format: hh:mm:ss                                                                                                    |
| Power off after    | <i>Editing dialog</i> for entering the time for the function <b>Power off after</b> x minutes. The instrument shuts down automatically after this time.                                                   |
|                    | This function is disabled while the instrument is charged and during time-depen-<br>dent recording of measured values with a set time interval.                                                           |
|                    | <ul> <li>Default value: 15 / input range: 1 - 60, or</li> <li>off for continuous operation.</li> </ul>                                                                                                    |
| Turn off LCD after | <i>Editing dialog</i> for entering the time for the function <b>Turn off LCD after</b> x minutes. The display turns off after this time and can be turned back on again                                   |
|                    | with any key other than the key.                                                                                                    |
|                    | <ul> <li>Default value: 15 / input range: 1 - 60, or</li> <li>auto for dimming after 20 seconds and switching off the display after another 60 seconds.</li> <li>off for continuous operation.</li> </ul> |

| Brightness          | Selection dialog for the display Brightness.                                                                                           |
|---------------------|----------------------------------------------------------------------------------------------------|
|                     | <ul> <li>100 %</li> <li>80 %</li> </ul>                                                                                                |
|                     | • 60 %<br>• 40 %                                                                                                    |
|                     | = 20 %                                                                                                    |
| Program version     | Display field for the current <b>Program version</b> .                                                                                 |
| Language            | Selection dialog for selecting the instrument Language.                                                                                |
|                     | <ul> <li>German</li> <li>English: default factory setting</li> <li>Español</li> <li>Français</li> <li>Português</li> <li>中文</li> </ul> |
| Change password     | Editing dialog for customizing the password for the <b>Expert</b> user rights.                                                         |
|                     | The default setting ex works is <b>Expert</b> .                                                                                        |
|                     | <ol> <li>Old password</li> <li>New password</li> <li>Confirm</li> </ol>                                                                |
| Service/Diagnosis ► | Menu dialog with password-protected access for Metrohm Service.                                                                        |
| Password            | Password entry for the Service/Diagnosis menu functions.                                                                               |

# 4.7.7 User

The **User** menu dialog for setting user restrictions and user data is shown below with the description.

| User        | <i>Editing dialog</i> for entering the user name.<br>The entered value is only displayed in the one-channel main screen.                                                                                                    |
|-------------|----------------------------------------------------------------------------------------------------|
| Dialog type | Selection dialog for the Dialog type.                                                                                                    |
|             | <ul> <li>Expert         In the Dialog type Expert, all functions are unlocked.         When changing from Routine to Expert, you have to enter a Password to unlock the locked menu structure.     </li> <li>Routine         In the Dialog type Routine, the following sections in the menu are disabled:         <ul> <li>Sensors</li> <li>Configuration</li> </ul> </li> </ul> |

# 4.8 pH measurement

This chapter describes the required steps to carry out a simple pH measurement with calibration. The description is limited to only the indispensable steps and will enable you to carry out first measurements with the instrument directly.

## 4.8.1 pH electrode calibration

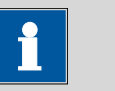

# NOTE

### Measuring channel selection

In order to perform the calibration, you have to select the corresponding measuring channel in the main dialog.

You cannot perform a calibration in the two-channel view in the main dialog.

### **pH** calibration

By default, the calibration parameters are set for calibration with two Metrohm buffer solutions (*see Chapter 4.7.1, page 38*). If you would like to use other buffers, you have to select the corresponding buffer type and the number of buffer solutions.

If the **Report** selection dialog is set to **on** in the **Calibration param.** menu dialog, then the calibration data will be output immediately.

### **1** Starting the calibration with the first buffer solution

- Start the calibration with the **CAL** key.
- Rinse the pH electrode with water and immerse it in the first buf-

fer solution and then confirm with the **CAL** key.

- The calibration temperature is measured with the connected temperature sensor and added to the calibration data.
   If no temperature sensor is connected, then the temperature has to be entered manually.
- The first buffer solution is measured.

# 2 Continuing the calibration with second buffer solution

• Remove the pH electrode from the first buffer solution and rinse with water.

Immerse the pH electrode in the second buffer solution and con-

tinue the calibration procedure with the CAL key.

• The second buffer solution is measured.

# Buffer exchange

NOTE

If the buffer solution was not exchanged, then the message **912-181 Same buffer** will appear.

Exchange the buffer solution and continue the calibration with the

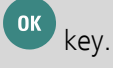

### 3 Result of the calibration

- The result of the calibration is displayed in a diagram.
- Finish the calibration with the key.
   (The instrument will automatically change to the main dialog after 30 seconds.)

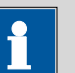

# NOTE

#### Limit values exceeded

If the calibration data is outside the limits defined as calibration parameters, a corresponding message will be displayed.

You can then accept this calibration data nevertheless with the

key, or you can reject it with the **BACK** key and use the existing calibration data.

#### 4.8.2 Measurement

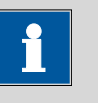

#### Measured value criteria

NOTE

You can set the various criteria for defining the measured value determination as follows (*see Chapter 4.7.3, page 40*):

#### **1** Selecting the printout criterion

If the measured value found is to be directly printed out as a measured value report, then you have to set the required printout criterion (see Chapter 4.5.3, page 27).

#### 2 Selecting the measured value criterion

• This criterion defines the conditions as to when the measured value is saved on the instrument and/or printed out.

#### **3** Carrying out the measurement

- Rinse the sensor with water and immerse it in the sample.
- Select the Print/save measured value button with the keys.
- Trigger printing and/or saving of the measured value with the

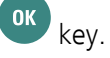

# NOTE

#### Measured value recording

Depending on the settings of the measured value criterion, the recording of the measured value may take some time. During the measurement, hold the sensor steady and do not touch the sample vessel with it.

For measurements that take longer, we recommend using a stand to secure the sensor in place.

#### **Finishing measurements**

After the last measurement, rinse the sensor and follow the storage instructions for the sensor.

# 4.9 **Conductivity measurement**

This chapter describes the required steps to carry out a simple conductivity measurement with calibration. The description is limited to only the indispensable steps and will enable you to carry out first measurements with the instrument directly.

#### 4.9.1 Determination of the cell constant (calibration)

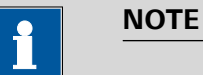

#### Measuring channel selection

In order to perform the calibration, you have to select the corresponding measuring channel in the main dialog.

You cannot perform a calibration in the two-channel view in the main dialog.

#### **Determination of the cell constant**

The calibration parameters are set to default values (see Chapter 4.7.2, page 39).

If the **Report** selection dialog is set to **on** in the **Calibration param.** menu dialog, then the calibration data will be output immediately.

1 Starting the calibration

- Start the calibration with the CAL key.
- Rinse the conductivity sensor with water and immerse it in the

first standard solution and then confirm with the **CAL** key.

- The calibration temperature is measured with the connected temperature sensor and added to the calibration data.
   If no temperature sensor is connected, then the temperature has to be entered manually.
- Enter the reference temperature for the standard solution.
- Enter the conductivity value of the standard solution at the reference temperature.
- Enter the coefficient for the current temperature and the selected reference temperature for temperature compensation.
- Trigger the calibration with the standard solution with the key.

### 2 Result of the calibration

- The result of the calibration (cell constant) is recorded and stored for the respective sensor.
- Calibration is completed and the instrument will automatically change back to the main dialog after 30 seconds.

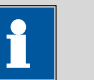

#### NOTE

#### Limit values exceeded

If the calibration data is outside the limits defined as calibration parameters, a corresponding message will be displayed.

You can then accept this calibration data nevertheless with the

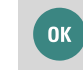

key, or you can reject it with the BACK key.

### 4.9.2 Measurement

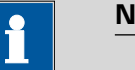

# NOTE

### Measured value criteria

You can set the various criteria for defining the measured value determination as follows (*see Chapter 4.7.3, page 40*):

# Selecting the printout criterion

If the measured value found is to be directly printed out as a measured value report, then you have to set the required printout criterion (see Chapter 4.5.3, page 27).

#### 2 Selecting the measured value criterion

• This criterion defines the conditions as to when the measured value is saved on the instrument and/or printed out.

#### **3** Carrying out the measurement

- Rinse the sensor with water and immerse it in the sample.
- Select the Print/save measured value button with the keys.
- Trigger printing and/or saving of the measured value with the
   ok key.

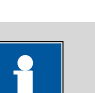

### NOTE

### Measured value recording

Depending on the settings of the measured value criterion, the recording of the measured value may take some time. During the measurement, hold the sensor steady and do not touch the sample vessel with it.

For measurements that take longer, we recommend using a stand to secure the sensor in place.

#### **Finishing measurements**

After the last measurement, rinse the sensor and follow the storage instructions for the sensor.

# 4.10 Issuing reports/measured values

The **pH Meter/Conductometer** supports output of various printouts and data transfers for displaying the calibration and measured values.

### 4.10.1 Printing out

The printouts are divided into various groups:

- Printing out values directly after generation:
  - Calibration data

Calibration data can be printed out if **on** is selected under:

# Menu ► Parameters X ► Calibration param. ► Report

- Measured values
  - You can print out the measured values directly using the

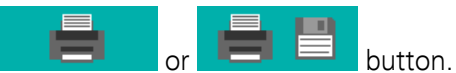

- Printing out saved values in the following areas as reports:
  - Calibration
  - Sensors
  - Configuration
  - Parameter
  - Measured values

Report data can be printed using the **Report** selection dialog under: **Menu ► Report** 

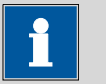

### NOTE

The value "dpH" indicates the difference between nominal value of the buffer (by interpolating between two values from the buffer table) and the pH value resulting from the measured voltage from the calibration lines.

# 4.10.2 PC/LIMS and CSV data transfer

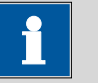

# NOTE

# USB cable

Data can be transferred to a PC connected using the supplied USB cable (6.2151.110).

The optional USB Y cable (6.2151.140) cannot be used.

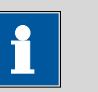

### NOTE

#### Data output

For data output, the setting **save** or **print+save** is required when recording measured values so that this data is saved on the instrument.

#### **Data generation**

The measured value data has to be re-generated before every data transfer.

The data on the instrument memory can be saved in two data formats:

#### **PC/LIMS report**

Data in PC/LIMS format can be imported into and processed in the Metrohm program **tiBase** for evaluation.

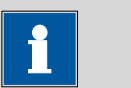

#### NOTE

#### **Data collision**

Transferring data from several instruments can lead to a data collision in **tiBase**.

• You should create an individual database for each measuring instrument in **tiBase**.

### **CSV** file

CSV data can be imported as text data in **MS Excel** and processed for evaluation.

The following parameters are required for text conversion:

- Data type = separated with a semicolon
- Data source = Unicode (UTF-8)
- Data format of the columns = standard

#### Generating/transferring report data

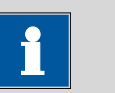

#### **USB** interface

If the report data is to be generated while the instrument is connected to the PC, then the connection is briefly interrupted.

After the report data has been generated, the connection will be automatically established again.

#### 1 Generating report data

NOTE

You can generate the report data by selecting:

save as PC/LIMS or save as CSV

under Menu ► Measured values ► Values.

#### 2 Connecting the instrument to the PC

Connect the instrument to the PC using the supplied USB cable (6.2151.110).

The instrument is automatically recognized as a removable drive.

### 3 Transferring report data

The generated files are stored in the instrument as follows and can be transferred to the PC for evaluation and report generation:

- PCLIMS\_X.UTF8 is in the PCLIMS directory
- **MEASREPORT.CSV** is in the **CSV** directory

# **5** Operation and maintenance

# 5.1 General notes

### 5.1.1 Care

**pH Meter/Conductometer** instruments require appropriate care. Excess contamination of the instruments may result in functional disruptions and a reduction in the service life of the otherwise sturdy mechanics and electronics.

Spilled chemicals and solvents should be removed immediately. In particular, the plug connections should be protected from contamination.

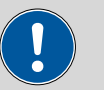

#### CAUTION

Although this is largely prevented by design measures, Metrohm Service should immediately be notified if aggressive media have found their way into the instrument.

### 5.1.2 Maintenance by Metrohm Service

Maintenance of the **pH Meter/Conductometer** is best carried out as part of annual service, which is performed by specialist personnel from Metrohm. A shorter maintenance interval may be necessary if you frequently work with caustic and corrosive chemicals.

Metrohm Service offers every form of technical advice for maintenance and service of all Metrohm instruments.

### 5.1.3 Sensor care

Sensors are sensitive and require appropriate handling and care.

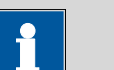

# NOTE

### Sensor leaflet

Handling, care and storage are important factors for the correct and accurate functioning of sensors.

Therefore, please note the specific information on the respective sensor leaflets.

You can download the leaflets from the Internet at *http://www.metrohm.com*.

# 5.2 Quality management and qualification with Metrohm

#### **Quality management**

Metrohm offers you comprehensive support in implementing quality management measures for instruments and software.

### Qualification

Please contact your local Metrohm representative for support in qualification of instruments and software. The **Installation Qualification** (IQ) and **Operational Qualification** (OQ) are offered by Metrohm representatives as a service. They are carried out by trained employees using standardized qualification documents and in accordance with the currently applicable requirements of the regulated industry.

#### Maintenance

The electronic and mechanical modules of Metrohm instruments can and should be checked by specialist personnel from Metrohm as part of a regular preventive maintenance schedule. Please ask your local Metrohm representative regarding the precise terms and conditions involved in concluding a corresponding maintenance agreement.

For detailed information on this topic, please visit *www.metrohm.com*.

# 6 Troubleshooting

# 6.1 General

| If you experience problems during measurements, then you can check the following aspects to eliminate them:                                                                                                    |
|----------------------------------------------------------------------------------------------------|
| Difficult sample matrices or interfering influences may render accurate measurements impossible (e.g. insufficient ionic strength, presence of interfering ions, etc.).                                                                                  |
| Our <b>Application Bulletins</b> and <b>Application Notes</b> will support you in choosing the appropriate analysis conditions and configuring the instrument method.                                                                                    |
| The precision of the measurements mainly depends on the correct calibra-<br>tion of the sensors. To do so, you should use clean and fresh buffer or<br>standard solutions.                                                                               |
| A common cause of incorrect calibrations is, for example, the use of an old pH 10 or pH 12 buffer. The pH value of such buffers may markedly deviate from the certified pH value of a new buffer as a result of the introduction of $CO_2$ from the air. |
| The sensors are the most important component in the entire measuring system.                                                                                                    |
| For the correct handling of sensors, please read the corresponding leaf-<br>lets.                                                                                                    |
| If the <b>pH Meter/Conductometer</b> might be the cause of a measuring problem, check all configuration and parameter settings first.                                                                                                    |
| The <b>pH Meter/Conductometer</b> will notify you of problems with respec-<br>tive messages directly during operation.                                                                                                    |
| You can find an explanation of these messages in the chapter <b>Messages</b> .                                                                                                    |
| (see Chapter 6.4, page 65)                                                                                                    |
|                                                                                                    |

# 6.2 **Problems**

The following list describes some general problems that might occur during measurements. Furthermore, the possible causes and solution approaches are described.

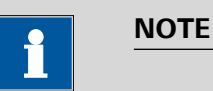

### Sensor treatment

Follow the instructions given in the respective leaflets for sensors cleaning and maintenance.

| Problem                                  | Cause                                                        | Remedy                                                                                   |
|------------------------------------------|--------------------------------------------------------------|------------------------------------------------------------------------------------------|
| Measured value set-<br>ting is sluggish. | The glass membrane or the<br>diaphragm is contami-<br>nated. | <ul> <li>Clean the electrode following the instruc-<br/>tions in the leaflet.</li> </ul> |
| No measuring sig-<br>nal.                | The sensor is not con-<br>nected.                            | <ul> <li>Connect the sensor.</li> </ul>                                                  |
|                                          | Wrong measuring channel is selected.                         | <ul> <li>Select the correct measuring channel.</li> </ul>                                |
|                                          | The sensor is defective.                                     | <ul> <li>Replace the sensor.</li> </ul>                                                  |
|                                          | The cable is defective.                                      | Replace the cable.                                                                       |
|                                          | The electrode's reference                                    | Perform an electrode maintenance as                                                      |
|                                          | system contains air.                                         | described in the leaflet.                                                                |
|                                          | The measuring input and/                                     | <ul> <li>Send the measuring instrument to the</li> </ul>                                 |
|                                          | or the measuring channel<br>is defective.                    | Metrohm Service for inspection and, if nec-<br>essary, repair.                           |
| The instrument does not start.           | The instrument battery is not charged.                       | <ul> <li>Connect the instrument to the power sup-<br/>ply unit to charge it.</li> </ul>  |
|                                          |                                                              | The battery is only charged when the                                                     |
|                                          |                                                              | instrument is on.                                                                        |
|                                          |                                                              | (total charging time: approx. 9 hours)                                                   |
| The measured value                       | The glass membrane or the                                    | Clean the electrode following the instruc-                                               |
| drift criterion is not fulfilled.        | diaphragm is contami-<br>nated.                              | tions in the leaflet.                                                                    |

# 6.2.1 Troubleshooting
| Problem                                                 | Cause                                                                         | Remedy                                                                                                    |
|---------------------------------------------------------|-------------------------------------------------------------------------------|----------------------------------------------------------------------------------------------------|
|                                                         | The pH value or the tem-<br>perature of the measuring solution is not stable. | <ul> <li>Measure under exclusion of air.</li> <li>Regulate the measuring solution's temperature.</li> </ul>                                                                                             |
|                                                         | Conductivity is too low<br>because of an unsuitable<br>sensor.                | <ul> <li>Use a suitable sensor.</li> </ul>                                                                                                    |
|                                                         | Measurement takes place in an organic solution.                               | <ul> <li>Use a suitable sensor.</li> </ul>                                                                                                    |
|                                                         | Non-Metrohm power sup-<br>ply unit used for charging<br>the battery.          | <ul> <li>Use only the supplied power supply unit<br/>during measurement operation.</li> </ul>                                                                                                    |
| The measured value is evidently wrong.                  | pH calibration is faulty.                                                     | <ul><li>Check/repeat calibration.</li><li>Check/replace the buffer.</li><li>Check the buffer selection in the settings.</li></ul>                                                                       |
|                                                         | <i>Conductivity calibration is faulty.</i>                                    | <ul> <li>Check/repeat calibration.</li> <li>Check the value for the standard.</li> <li>Check the value for the reference temperature.</li> <li>Check the value for temperature compensation.</li> </ul> |
|                                                         | The temperature input is wrong.                                               | • Enter the correct measuring temperature.                                                                                                    |
|                                                         | The wrong temperature sensor type is selected.                                | <ul> <li>Check the temperature sensor type (Pt1000<br/>or NTC) and select the correct one, if nec-<br/>essary.</li> </ul>                                                                               |
|                                                         | The glass membrane or the<br>diaphragm is contami-<br>nated.                  | <ul> <li>Clean the membrane or the diaphragm fol-<br/>lowing the instructions in the correspond-<br/>ing leaflet.</li> </ul>                                                                            |
|                                                         | The electrolyte is overaged.                                                  | Replace the electrolyte.                                                                                                    |
|                                                         | The sensor is defective.                                                      | Replace the sensor.                                                                                                    |
| The slope is insuffi-<br>cient during calibra-<br>tion. | The glass membrane or the diaphragm is contami-<br>nated.                     | <ul> <li>Clean the electrode following the instruc-<br/>tions in the leaflet.</li> </ul>                                                                                                    |

| Problem | Cause                                                                                                    | Remedy                                                                    |
|---------|----------------------------------------------------------------------------------------------------|---------------------------------------------------------------------------|
|         | No hydrated layer is pres-<br>ent on the glass membrane<br>after measurements in<br>water-free solutions. | <ul> <li>Hydrate the electrode between the meas-<br/>urements.</li> </ul> |
|         | The buffer solutions are not<br>OK.                                                                       | <ul> <li>Replace the buffer solutions.</li> </ul>                         |
|         | The sensor is "worn out".                                                                                 | <ul> <li>Replace the sensor.</li> </ul>                                   |

### 6.3 Restarting/resetting the instrument

### 6.3.1 Instrument reset

In case of a malfunction, the instrument might not work correctly anymore and not be switched off.

You can switch off the instrument using the following key combination for approx. two seconds:

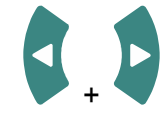

• The instrument can be switched on again.

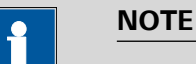

#### Data storage

The currently measured data and modified settings cannot be saved if the instrument is reset.

### 6.3.2 Resetting the instrument to factory settings

This function deletes all user data on the instrument. Afterwards, the instrument will be in the state as delivered from the manufacturer with the default settings.

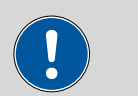

### CAUTION

### User data

The user data will be irreversibly deleted.

You can reset the instrument with the following key combination during startup:

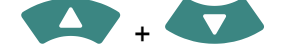

• Afterwards, a message will be displayed saying that the user data has been deleted.

### 6.4 Messages

The instruments notify you of possible errors or operation problems with various specific messages. A message as shown in the following example will appear on the current display.

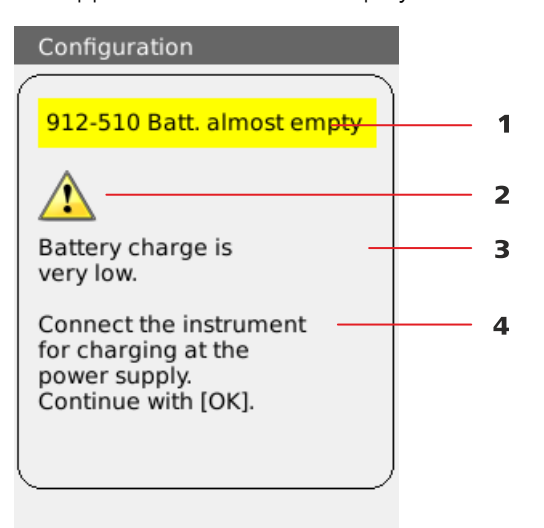

*Figure 18 Example of a message* 

| 1 | Message number and message |         | 2      | Symbol |        |
|---|----------------------------|---------|--------|--------|--------|
| 3 | Message text               |         |        | 4      | Remedy |
|   |                            | i       | NOTE   |        |        |
|   |                            | Message | number |        |        |
|   |                            |         |        |        |        |

Each message contains a message number in the top left-hand corner. Please indicate this number in the case of queries or complaints.

# 7 Appendix

### 7.1 Saved buffer series

The temperature-dependent pH values of the most important commercially available pH buffer solutions are stored in **pH Meter/Conductometer** instruments for automatic buffer recognition during pH calibration.

In addition to the Metrohm buffer solutions, other reference buffers are also included in the tables.

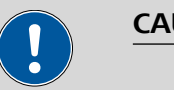

### CAUTION

### **Buffer quality**

The precision of pH measurements mainly depends on the correct calibration of the measuring chain. To do so, you should use clean and fresh buffer solutions. A common cause of incorrect calibration is, for example, the use of an old pH 10 or pH 12 buffer. The pH value of a buffer solution may markedly deviate from the certified pH value of a new buffer solution as a result of the introduction of  $CO_2$  from the air.

The following tables provide an overview of the stored pH(T) series:

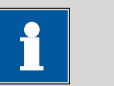

#### NOTE

pH values printed in **bold** are the values for the reference temperature of the respective buffer set.

pH values highlighted in *italics* are interpolated or extrapolated values. The other pH values correspond to the manufacturer's specifications.

### 7.1.1 Metrohm

Table 6Metrohm buffer solutions

|       |      | Metrohm |      |
|-------|------|---------|------|
| Temp. | рН   | рН      | рН   |
| (°C)  | 4.00 | 7.00    | 9.00 |
| 0     | 3.99 | 7.11    | 9.27 |
| 5     | 3.99 | 7.08    | 9.18 |
| 10    | 3.99 | 7.06    | 9.13 |
| 15    | 3.99 | 7.04    | 9.08 |
| 20    | 3.99 | 7.02    | 9.04 |
| 25    | 4.00 | 7.00    | 9.00 |
| 30    | 4.00 | 6.99    | 8.96 |
| 35    | 4.01 | 6.98    | 8.93 |
| 40    | 4.02 | 6.98    | 8.90 |
| 45    | 4.03 | 6.97    | 8.87 |
| 50    | 4.04 | 6.97    | 8.84 |
| 55    | 4.06 | 6.97    | 8.81 |
| 60    | 4.07 | 6.97    | 8.79 |
| 65    | 4.09 | 6.98    | 8.76 |
| 70    | 4.11 | 6.98    | 8.74 |
| 75    | 4.13 | 6.99    | 8.73 |
| 80    | 4.15 | 7.00    | 8.71 |
| 85    | 4.18 | 7.00    | 8.70 |
| 90    | 4.20 | 7.01    | 8.68 |
| 95    | 4.23 | 7.02    | 8.67 |

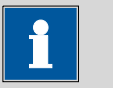

NOTE

### Update

The values of the individual buffers with the corresponding temperatures are kept up to date as far as possible.

### 7.1.2 NIST (according to DIN standard 19266, 2000)

|       | NIST (according to DIN standard 19266, 2000) |       |       |       |        |  |
|-------|----------------------------------------------|-------|-------|-------|--------|--|
| Temp. | рН                                           | рН    | рН    | рН    | рН     |  |
| (°C)  | 1,680                                        | 4,008 | 6,865 | 9,184 | 12,454 |  |
| 0     | -                                            | 4,010 | 6,984 | 9,464 | 13,423 |  |
| 5     | 1,668                                        | 4,004 | 6,950 | 9,392 | 13,207 |  |
| 10    | 1,670                                        | 4,001 | 6,922 | 9,331 | 13,003 |  |
| 15    | 1,672                                        | 4,001 | 6,900 | 9,277 | 12,810 |  |
| 20    | 1,676                                        | 4,003 | 6,880 | 9,228 | 12,627 |  |
| 25    | 1,680                                        | 4,008 | 6,865 | 9,184 | 12,454 |  |
| 30    | 1,685                                        | 4,015 | 6,853 | 9,144 | 12,289 |  |
| 35    | 1,691                                        | 4,025 | 6,843 | 9,107 | 12,133 |  |
| 40    | 1,697                                        | 4,036 | 6,837 | 9,076 | 11,984 |  |
| 45    | 1,704                                        | 4,049 | 6,834 | 9,046 | 11,841 |  |
| 50    | 1,712                                        | 4,064 | 6,833 | 9,018 | 11,705 |  |
| 55    | 1,715                                        | 4,075 | 6,834 | 8,985 | 11,574 |  |
| 60    | 1,723                                        | 4,091 | 6,836 | 8,962 | 11,449 |  |
| 65    | 1,732                                        | 4,108 | 6,840 | 8,941 | -      |  |
| 70    | 1,743                                        | 4,126 | 6,845 | 8,921 | -      |  |
| 75    | 1,754                                        | 4,145 | 6,852 | 8,902 | -      |  |
| 80    | 1,766                                        | 4,164 | 6,859 | 8,885 | -      |  |
| 85    | 1,778                                        | 4,185 | 6,867 | 8,867 | -      |  |
| 90    | 1,792                                        | 4,205 | 6,877 | 8,850 | -      |  |
| 95    | 1,806                                        | 4,227 | 6,886 | 8,833 | -      |  |

Table 7NIST buffer solutions

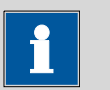

### NOTE

### Update

The values of the individual buffers with the corresponding temperatures are kept as up to date as possible.

However, they may be changed by the respective manufacturers.

The NIST buffers are identical to the buffer solutions that are used in Chinese pharmacopoeia.

### 7.1.3 DIN (according to DIN standard 19267, 2012)

| Table 8 | DIN buffer solutions |
|---------|----------------------|
|---------|----------------------|

|       | DIN (according to DIN standard 19267, 2012) |      |      |      |      |       |
|-------|---------------------------------------------|------|------|------|------|-------|
| Temp. | рН                                          | рН   | рН   | рН   | рН   | рН    |
| (°C)  | 1.09                                        | 3.06 | 4.65 | 6.79 | 9.23 | 12.75 |
| 0     | 1.08                                        | -    | 4.67 | 6.89 | 9.48 | -     |
| 5     | 1.08                                        | -    | 4.66 | 6.86 | 9.43 | -     |
| 10    | 1.09                                        | 3.10 | 4.66 | 6.84 | 9.37 | 13.37 |
| 15    | 1.09                                        | 3.08 | 4.65 | 6.82 | 9.32 | 13.15 |
| 20    | 1.09                                        | 3.07 | 4.65 | 6.80 | 9.27 | 12.96 |
| 25    | 1.09                                        | 3.06 | 4.65 | 6.79 | 9.23 | 12.75 |
| 30    | 1.10                                        | 3.05 | 4.65 | 6.78 | 9.18 | 12.61 |
| 35    | 1.10                                        | 3.05 | 4.66 | 6.77 | 9.13 | 14.44 |
| 40    | 1.10                                        | 3.04 | 4.66 | 6.76 | 9.09 | 12.29 |
| 45    | 1.10                                        | 3.04 | 4.67 | 6.76 | 9.04 | 12.13 |
| 50    | 1.11                                        | 3.04 | 4.68 | 6.76 | 9.00 | 11.98 |
| 55    | 1.11                                        | 3.04 | 4.69 | 6.76 | 8.97 | 11.84 |
| 60    | 1.11                                        | 3.04 | 4.70 | 6.76 | 8.92 | 11.69 |
| 65    | 1.11                                        | 3.04 | 4.71 | 6.76 | 8.90 | 11.56 |
| 70    | 1.11                                        | 3.04 | 4.72 | 6.76 | 8.88 | 11.43 |
| 75    | 1.12                                        | 3.04 | 4.74 | 6.77 | 8.86 | 11.30 |
| 80    | 1.12                                        | 3.05 | 4.75 | 6.78 | 8.85 | 11.19 |
| 85    | 1.12                                        | 3.06 | 4.77 | 6.79 | 8.83 | 11.08 |
| 90    | 1.13                                        | 3.07 | 4.79 | 6.80 | 8.82 | 10.99 |
| 95    | -                                           | -    | -    | -    | -    | -     |

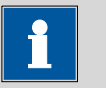

### NOTE

### Update

The values of the individual buffers with the corresponding temperatures are kept up to date as far as possible.

### 7.1.4 Fisher

| Table 9 | Fisher   | buffer | solutions |
|---------|----------|--------|-----------|
| TUDIC J | I ISIICI | Dujjer | Solutions |

|       |      | Fis  | her  |       |
|-------|------|------|------|-------|
| Temp. | рН   | рН   | рН   | рН    |
| (°C)  | 2.00 | 4.00 | 7.00 | 10.00 |
| 0     | -    | 4.01 | 7.13 | 10.34 |
| 5     | 1.98 | 3.99 | 7.10 | 10.26 |
| 10    | 1.98 | 4.00 | 7.07 | 10.19 |
| 15    | 2.02 | 3.99 | 7.05 | 10.12 |
| 20    | 2.00 | 4.00 | 7.02 | 10.06 |
| 25    | 2.00 | 4.00 | 7.00 | 10.00 |
| 30    | 2.00 | 4.01 | 6.99 | 9.94  |
| 35    | 2.02 | 4.02 | 6.98 | 9.90  |
| 40    | 2.01 | 4.03 | 6.97 | 9.85  |
| 45    | 2.01 | 4.04 | 6.97 | 9.81  |
| 50    | 2.01 | 4.06 | 6.97 | 9.78  |
| 55    | -    | 4.07 | 6.97 | 9.74  |
| 60    | -    | 4.09 | 6.98 | 9.70  |
| 65    | -    | 4.11 | 6.99 | 9.68  |
| 70    | -    | 4.13 | 7.00 | 9.65  |
| 75    | -    | 4.14 | 7.02 | 9.63  |
| 80    | -    | 4.16 | 7.03 | 9.62  |
| 85    | -    | 4.18 | 7.06 | 9.61  |
| 90    | -    | 4.21 | 7.08 | 9.60  |
| 95    | -    | 4.23 | 7.11 | 9.60  |

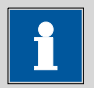

### NOTE

## Update

The values of the individual buffers with the corresponding temperatures are kept up to date as far as possible.

#### 7.1.5 **Mettler Toledo**

Table 10Mettler Toledo buffer solutions

|       |      | I    | Mettler Toled | D    |       |
|-------|------|------|---------------|------|-------|
| Temp. | рН   | рН   | рН            | рН   | рН    |
| (°C)  | 2.00 | 4.01 | 7.00          | 9.21 | 11.00 |
| 0     | 2.03 | 4.01 | 7.12          | 9.52 | 11.90 |
| 5     | 2.02 | 4.01 | 7.09          | 9.45 | 11.72 |
| 10    | 2.01 | 4.00 | 7.06          | 9.38 | 11.54 |
| 15    | 2.00 | 4.00 | 7.04          | 9.32 | 11.36 |
| 20    | 2.00 | 4.00 | 7.02          | 9.26 | 11.18 |
| 25    | 2.00 | 4.01 | 7.00          | 9.21 | 11.00 |
| 30    | 1.99 | 4.01 | 6.99          | 9.16 | 10.82 |
| 35    | 1.99 | 4.02 | 6.98          | 9.11 | 10.64 |
| 40    | 1.98 | 4.03 | 6.97          | 9.06 | 10.46 |
| 45    | 1.98 | 4.04 | 6.97          | 9.03 | 10.28 |
| 50    | 1.98 | 4.06 | 6.97          | 8.99 | 10.10 |
| 55    | 1.98 | 4.08 | 6.98          | 8.96 | -     |
| 60    | 1.98 | 4.10 | 6.98          | 8.93 | -     |
| 65    | 1.98 | 4.13 | 6.99          | 8.90 | -     |
| 70    | 1.99 | 4.16 | 7.00          | 8.88 | -     |
| 75    | 1.99 | 4.19 | 7.02          | 8.85 | -     |
| 80    | 2.00 | 4.22 | 7.04          | 8.83 | -     |
| 85    | 2.00 | 4.26 | 7.06          | 8.81 | -     |
| 90    | 2.00 | 4.30 | 7.09          | 8.79 | -     |
| 95    | -    | 4.35 | 7.12          | 8.77 | -     |

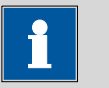

### NOTE

### Update

The values of the individual buffers with the corresponding temperatures are kept up to date as far as possible.

### 7.1.6 Merck CertiPUR 20 / Titrisol

|       |                   | 011207 116115 |       |       |        |  |  |
|-------|-------------------|---------------|-------|-------|--------|--|--|
|       | Merck CertiPUR 20 |               |       |       |        |  |  |
| Temp. | рН                | рН            | рН    | рН    | рН     |  |  |
| (°C)  | 2.000             | 4.000         | 7.000 | 9.000 | 12.000 |  |  |
| 0     | 2.010             | 4.050         | 7.130 | 9.240 | 12.580 |  |  |
| 5     | 2.010             | 4.040         | 7.070 | 9.160 | 12.410 |  |  |
| 10    | 2.010             | 4.020         | 7.050 | 9.110 | 12.260 |  |  |
| 15    | 2.000             | 4.010         | 7.020 | 9.050 | 12.100 |  |  |
| 20    | 2.000             | 4.000         | 7.000 | 9.000 | 12.000 |  |  |
| 25    | 2.000             | 4.010         | 6.980 | 8.950 | 11.880 |  |  |
| 30    | 2.000             | 4.010         | 6.980 | 8.910 | 11.720 |  |  |
| 35    | 2.000             | 4.010         | 6.960 | 8.880 | 11.670 |  |  |
| 40    | 2.000             | 4.010         | 6.950 | 8.850 | 11.540 |  |  |
| 45    | 2.000             | 4.000         | 6.950 | 8.820 | 11.440 |  |  |
| 50    | 2.000             | 4.000         | 6.950 | 8.790 | 11.330 |  |  |
| 55    | 2.000             | 4.000         | 6.950 | 8.760 | 11.190 |  |  |
| 60    | 2.000             | 4.000         | 6.960 | 8.730 | 11.040 |  |  |
| 65    | 2.000             | 4.000         | 6.960 | 8.715 | 10.970 |  |  |
| 70    | 2.010             | 4.000         | 6.960 | 8.700 | 10.900 |  |  |
| 75    | 2.010             | 4.000         | 6.960 | 8.680 | 10.800 |  |  |
| 80    | 2.010             | 4.000         | 6.970 | 8.660 | 10.700 |  |  |
| 85    | 2.010             | 4.000         | 6.980 | 8.650 | 10.590 |  |  |
| 90    | 2.010             | 4.000         | 7.000 | 8.640 | 10.480 |  |  |
| 95    | -                 | 4.000         | 7.020 | -     | -      |  |  |

Table 11 Merck CertiPUR 20 / Titrisol buffer solutions

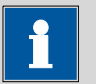

### NOTE

# Update

The values of the individual buffers with the corresponding temperatures are kept up to date as far as possible. However, they may be changed by the different manufacturers.

The CertiPUR 20 and Titrisol product lines have the identical values.

### 7.1.7 Merck CertiPUR 25

| Table 12 | Merck CertiPUR | Merck CertiPUR 25 buffer solutions |      |       |  |  |  |
|----------|----------------|------------------------------------|------|-------|--|--|--|
|          |                | Merck CertiPUR (25°C)              |      |       |  |  |  |
| Temp.    | рН             | рН                                 | рН   | рН    |  |  |  |
| (°C)     | 4.00           | 7.00                               | 9.00 | 10.00 |  |  |  |
| 0        |                | -                                  | -    | -     |  |  |  |
| 5        | 4.05           | 7.09                               | 9.22 | 10.22 |  |  |  |
| 10       | 4.04           | 7.08                               | 9.16 | 10.18 |  |  |  |
| 15       | 4.02           | 7.04                               | 9.10 | 10.10 |  |  |  |
| 20       | 4.01           | 7.02                               | 9.06 | 10.06 |  |  |  |
| 25       | 4.00           | 7.00                               | 9.00 | 10.00 |  |  |  |
| 30       | 3.99           | 6.98                               | 8.98 | 9.94  |  |  |  |
| 35       | 3.98           | 6.98                               | 8.93 | 9.90  |  |  |  |
| 40       | 3.98           | 6.97                               | 8.89 | 9.86  |  |  |  |
| 45       | 3.98           | 6.97                               | 8.86 | 9.80  |  |  |  |
| 50       | 3.98           | 6.97                               | 8.84 | 9.73  |  |  |  |
| 55       |                | -                                  | -    | -     |  |  |  |
| 60       |                | -                                  | -    | -     |  |  |  |
| 65       |                | -                                  | -    | -     |  |  |  |
| 70       |                | -                                  | -    | -     |  |  |  |
| 75       |                | -                                  | -    | -     |  |  |  |
| 80       |                | -                                  | -    | -     |  |  |  |
| 85       | -              | -                                  | -    | -     |  |  |  |
| 90       | -              | -                                  | -    | -     |  |  |  |
| 95       | -              | -                                  | -    | -     |  |  |  |

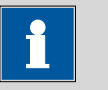

#### \_\_\_\_\_

NOTE

### Update

The values of the individual buffers with the corresponding temperatures are kept up to date as far as possible. However, they may be changed by the different manufacturers.

### 7.1.8 Beckmann

| Table 19 Deckin |      | 10       |       |
|-----------------|------|----------|-------|
|                 |      | Beckmann |       |
| Temp.           | рН   | рН       | рН    |
| (°C)            | 4.00 | 7.00     | 10.01 |
| 0               | 4.00 | 7.12     | 10.32 |
| 5               | 4.00 | 7.09     | 10.25 |
| 10              | 4.00 | 7.06     | 10.18 |
| 15              | 4.00 | 7.04     | 10.12 |
| 20              | 4.00 | 7.02     | 10.06 |
| 25              | 4.00 | 7.00     | 10.01 |
| 30              | 4.01 | 6.99     | 9.97  |
| 35              | 4.02 | 6.99     | 9.93  |
| 40              | 4.03 | 6.98     | 9.89  |
| 45              | 4.05 | 6.98     | 9.86  |
| 50              | 4.06 | 6.97     | 9.83  |
| 55              | 4.08 | 6.98     | -     |
| 60              | 4.09 | 6.98     | -     |
| 65              | 4.11 | 6.99     | -     |
| 70              | 4.12 | 6.99     | -     |
| 75              | 4.14 | 7.00     | -     |
| 80              | 4.16 | 7.00     | -     |
| 85              | 4.18 | 7.01     | -     |
| 90              | 4.19 | 7.02     | -     |
| 95              | 4.21 | 7.03     | -     |

Table 13Beckmann buffer solutions

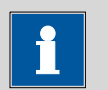

### NOTE

## Update

The values of the individual buffers with the corresponding temperatures are kept up to date as far as possible.

### 7.1.9 Radiometer Analytical

|       |       | Radiomete | r Analytical |       |
|-------|-------|-----------|--------------|-------|
| Temp. | рН    | рН        | рН           | рН    |
| (°C)  | 1.679 | 4.005     | 7.000        | 9.180 |
| 0     | 1.666 | 4.000     | 7.118        | 9.464 |
| 5     | 1.668 | 3.998     | 7.087        | 9.395 |
| 10    | 1.670 | 3.997     | 7.059        | 9.332 |
| 15    | 1.672 | 3.998     | 7.036        | 9.276 |
| 20    | 1.675 | 4.001     | 7.016        | 9.225 |
| 25    | 1.679 | 4.005     | 7.000        | 9.180 |
| 30    | 1.683 | 4.011     | 6.987        | 9.139 |
| 35    | 1.688 | 4.018     | 6.977        | 9.102 |
| 40    | 1.694 | 4.027     | 6.970        | 9.068 |
| 45    | 1.700 | 4.038     | 6.965        | 9.038 |
| 50    | 1.707 | 4.050     | 6.964        | 9.011 |
| 55    | 1.715 | 4.064     | 6.965        | 8.985 |
| 60    | 1.723 | 4.080     | 6.968        | 8.962 |
| 65    | 1.732 | 4.097     | 6.974        | 8.941 |
| 70    | 1.743 | 4.116     | 6.982        | 8.921 |
| 75    | 1.754 | 4.137     | 6.992        | 8.900 |
| 80    | 1.765 | 4.159     | 7.004        | 8.885 |
| 85    | 1.778 | 4.183     | 7.018        | 8.867 |
| 90    | 1.792 | 4.210     | 7.034        | 8.850 |
| 95    | -     | 4.240     | -            | -     |

Table 14Radiometer Analytical buffer solutions

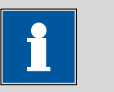

### NOTE

### Update

The values of the individual buffers with the corresponding temperatures are kept up to date as far as possible.

### 7.1.10 Baker

Table 15 Baker buffer solutions

|       |      | Ва   | ker  |       |
|-------|------|------|------|-------|
| Temp. | рН   | рН   | рН   | рН    |
| (°C)  | 4.00 | 7.00 | 9.00 | 10.00 |
| 0     | 4.00 | 7.13 | 9.23 | 10.30 |
| 5     | 4.00 | 7.09 | 9.17 | 10.24 |
| 10    | 4.00 | 7.05 | 9.10 | 10.17 |
| 15    | 4.00 | 7.03 | 9.05 | 10.11 |
| 20    | 4.00 | 7.00 | 9.00 | 10.05 |
| 25    | 4.00 | 6.98 | 8.96 | 10.00 |
| 30    | 4.01 | 6.98 | 8.91 | 9.96  |
| 35    | 4.02 | 6.98 | 8.88 | 9.93  |
| 40    | 4.03 | 6.97 | 8.84 | 9.89  |
| 45    | 4.04 | 6.97 | 8.81 | 9.86  |
| 50    | 4.05 | 6.96 | 8.78 | 9.82  |
| 55    | 4.07 | 6.96 | 8.76 | 9.79  |
| 60    | 4.08 | 6.96 | 8.73 | 9.76  |
| 65    | 4.10 | 6.97 | 8.71 | 9.74  |
| 70    | 4.12 | 6.97 | 8.69 | 9.72  |
| 75    | 4.14 | 6.98 | 8.68 | 9.70  |
| 80    | 4.16 | 6.98 | 8.66 | 9.68  |
| 85    | 4.19 | 6.99 | 8.64 | 9.66  |
| 90    | 4.21 | 7.00 | 8.62 | 9.64  |
| 95    | -    | -    | -    | -     |

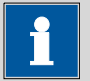

### NOTE

### Update

The values of the individual buffers with the corresponding temperatures are kept up to date as far as possible.

### 7.1.11 Hamilton DURACAL

Table 16Hamilton DURACAL buffer solutions

|       |      | Hamilton | DURACAL |       |
|-------|------|----------|---------|-------|
| Temp. | рН   | рН       | рН      | рН    |
| (°C)  | 4.01 | 7.00     | 9.21    | 10.01 |
| 0     | -    | -        | -       | -     |
| 5     | 4.01 | 7.09     | 9.45    | 10.19 |
| 10    | 4.00 | 7.06     | 9.38    | 10.15 |
| 15    | 4.00 | 7.04     | 9.32    | 10.11 |
| 20    | 4.00 | 7.02     | 9.26    | 10.06 |
| 25    | 4.01 | 7.00     | 9.21    | 10.01 |
| 30    | 4.01 | 6.99     | 9.16    | 9.97  |
| 35    | 4.02 | 6.98     | 9.11    | 9.92  |
| 40    | 4.03 | 6.97     | 9.06    | 9.86  |
| 45    | 4.04 | 6.97     | 9.03    | 9.83  |
| 50    | 4.06 | 6.97     | 8.99    | 9.79  |
| 55    | -    | -        | -       | -     |
| 60    | -    | -        | -       | -     |
| 65    | -    | -        | -       | -     |
| 70    | -    | -        | -       | -     |
| 75    | -    | -        | -       | -     |
| 80    | -    | -        | -       | -     |
| 85    | -    | -        | -       | -     |
| 90    | -    | -        | -       | -     |
| 95    | -    | -        | -       | -     |

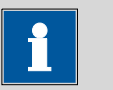

### NOTE

## Update

The values of the individual buffers with the corresponding temperatures are kept up to date as far as possible.

#### 7.1.12 Fluka

Table 17 Fluka buffer solutions

|       |       | Fluka |       |
|-------|-------|-------|-------|
| Temp. | рН    | рН    | рН    |
| (°C)  | 4.000 | 7.000 | 9.000 |
| 0     | 4.030 | 7.130 | 9.240 |
| 5     | 4.025 | 7.090 | 9.175 |
| 10    | 4.020 | 7.050 | 9.110 |
| 15    | 4.010 | 7.020 | 9.055 |
| 20    | 4.000 | 7.000 | 9.000 |
| 25    | 4.000 | 6.990 | 8.965 |
| 30    | 4.000 | 6.980 | 8.930 |
| 35    | 4.000 | 6.975 | 8.895 |
| 40    | 4.000 | 9.970 | 8.860 |
| 45    | 4.000 | 6.965 | 8.830 |
| 50    | 4.000 | 6.960 | 8.800 |
| 55    | 4.000 | 6.960 | 8.775 |
| 60    | 4.000 | 6.960 | 8.750 |
| 65    | 4.000 | 6.965 | 8.730 |
| 70    | 4.000 | 6.970 | 8.710 |
| 75    | 4.000 | 6.975 | 8.690 |
| 80    | 4.000 | 6.980 | 8.670 |
| 85    | 4.000 | 6.990 | 8.655 |
| 90    | 4.000 | 7.000 | 8.640 |
| 95    | 4.000 | 7.010 | 8.620 |

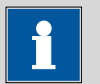

### NOTE

### Update

The values of the individual buffers with the corresponding temperatures are kept up to date as far as possible.

# 8 Technical specifications

### 8.1 Measuring inputs

The four available instruments are each equipped with specific measuring inputs.

The following table lists the measuring inputs for each instrument and the corresponding measuring modes.

| Instrument |                      | Measurir              | ng inputs / measuri          | ng modes    |           |
|------------|----------------------|-----------------------|------------------------------|-------------|-----------|
|            | Electrode,<br>analog | Electrode,<br>digital | Conductivity                 | Temperature | Reference |
| 2.912.010  |                      |                       | K/TDS/Sal <sup>1)</sup> /p/T |             |           |
| 2.913.010  | pH/U/T               | pH/U/T                |                              | Т           | Х         |
| 2.914.010  |                      | pH/U/T                | K/TDS/Sal <sup>1)</sup> /p/T |             |           |
| 2.914.020  | pH/U/T               |                       | K/TDS/Sal <sup>1)</sup> /ρ/T | Т           | Х         |

Table 18 Measuring inputs / instrument

<sup>1)</sup> The salinity (Sal) calculation is based on the specifications in the "Unesco technical papers in marine science 36" under the title "Tenth report of the joint panel on oceanographic tables and standards".

*Input resistance*  $> 1 * 10^{12}$  Ohm (under reference conditions)

| Table 19 | Specification | of the | measuring | inputs |
|----------|---------------|--------|-----------|--------|
|          |               |        |           | 1      |

|                           | Measuring range         | Resolution           | Measuring accuracy <sup>2)</sup> |
|---------------------------|-------------------------|----------------------|----------------------------------|
| pH value                  | -13,000+20,000          | 0.001 pH             | ±0.003 pH                        |
| Temperature:              |                         |                      |                                  |
| Pt1000                    | –150°C - +250°C         | 0.1°C                | ±0.2°C (-20°C - +150°C)          |
| with iConnect             | –150°C - +250°C         | 0.1°C                | ±0.4°C (-20°C - +150°C)          |
| NTC 30 kΩ                 | –5°C - +250°C           | 0.1°C                | ±0.6°C (+10°C - +40°C)           |
| Supply voltage            | -1200.0 mV - +1200.0 mV | 0.1 mV               | ±0.2 mV                          |
| Conductance <sup>3)</sup> | 0.1 µS - 500 mS         | 4 significant places | ±0.5% at 0.1 μS - 16 μS          |
|                           |                         |                      | ±0.5% at 16 μS - 1 mS            |
|                           |                         |                      | ±1.0% at 1 mS - 500 mS           |

 $^{2)}$  ±1 digit, without sensor error, at reference conditions

<sup>3)</sup> To obtain the conductivity, the corresponding value must be multiplied by the cell constant. The indicated values apply for c = 1/cm.

Display interval of the measurement = 1 s

### 8.2 Measured value memory

Memory size

- 10,000 measured values, non-volatile memory
- 10 sensor entries in sensor list

### 8.3 TFT display

| Resolution     | 320 x 240 pixels (RGB)        |
|----------------|-------------------------------|
| Display colors | 16.7 million                  |
| Display size   | 3.5 inches (70.08 x 52.56 mm) |

### 8.4 Interfaces

USB connector

- Type A/B mini USB connector (USB 2.0) with the following functions:
- Power supply
- Data transmission
  - with USB cable (6.2151.110)
- Print with USB Y cable (6.2151.140)

### 8.5 **Power supply**

| Lithium polymer<br>accumulator       | 3.7 V, 3000 mAh<br>The accumulator <b>cannot</b> be replaced by the user. |
|--------------------------------------|---------------------------------------------------------------------------|
| USB connector                        |                                                                           |
| Nominal input<br>voltage             | 5 V ±5% DC                                                                |
| Power con-<br>sumption               | 850 mA max.                                                               |
| Power con-<br>sumption at PC-<br>USB | 500 mA                                                                    |
| Power supply unit                    | No. 6.2166.100 (Accessories)                                              |
| Nominal input<br>voltage             | 100 - 240 V AC                                                            |
| Frequency                            | 50 - 60 Hz                                                                |
| Output voltage                       | 5.25 V DC                                                                 |
| Nominal output                       | 1530 mA max.                                                              |

current

| Car charger<br>adapter    | No. 6.2166.500 (optional accessories) |
|---------------------------|---------------------------------------|
| Nominal input<br>voltage  | 12 V DC                               |
| Output voltage            | 5 V DC                                |
| Nominal output<br>current | 1,000 mA                              |

## 8.6 Charging time

| Charging time<br>with power supply<br>unit | 9 hours with original power supply unit (no. 6.2166.100) and original USB cable |
|--------------------------------------------|---------------------------------------------------------------------------------|
| Charging time on<br>USB interface          | 15 hours                                                                        |
| Charging time<br>with USB Y cable          | 15 hours                                                                        |

### 8.7 Runtime with accumulator

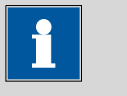

NOTE

### Runtimes

The runtimes may vary according to the configuration used and the usage habits.

The following values are based on operation under reference conditions *(see Chapter 8.12, page 83)*.

Uptime

8 hours

#### **Housing specification** 8.8

Protection class IP Dust-resistant and protected against temporary immersion in water 67 / DIN EN 60529

#### Safety specification 8.9

This instrument fulfills the following electrical safety requirements:

CE marking pursuant to the EU directive:

- 2014/35/EU (Low Voltage Directive, LVD)
- 2014/30/EU (EMC Directive, EMC)

Federal Inspectorate for Heavy Current Installations ESTI (Accreditation No. SCESp 033)

 Safety mark for certification type 2 in accordance with NEV (type testing with market monitoring, EMC conformity)

Design and testing

According to EN/IEC/UL 61010-1, CSA-C22.2 No. 61010-1, protection class III, EN/IEC 60529, degree of protection IP67. Safety instructions

This document contains safety instructions which have to be followed by the user in order to ensure safe operation of the instrument.

#### **Electromagnetic compatibility (EMC)** 8.10

Emission

Standards fulfilled:

- EN/IEC 61326-1
- EN/IEC 61000-6-3
- EN 55011 / CISPR 11

Immunity

- Standards fulfilled:
- EN/IEC 61326-1
- EN/IEC 61000-6-1
- EN/IEC 61000-4-2
- EN/IEC 61000-4-3
- EN/IEC 61000-4-4
- EN/IEC 61000-4-5
- EN/IEC 61000-4-6
- EN/IEC 61000-4-11
- EN/IEC 61000-4-14
- EN/IEC 61000-4-28

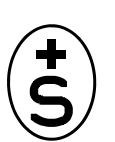

CE

## 8.11 Ambient temperature

| Operation          | 0°C - +40°C (at a max. of 85% humidity) |
|--------------------|-----------------------------------------|
| Storage and trans- | 0°C - +45°C (at a max. of 85% humidity) |
| port               |                                         |

### 8.12 Reference conditions

| Ambient tempera-        | +25°C (±3°C)          |
|-------------------------|-----------------------|
| ture                    |                       |
| Relative humidity       | ≤ 60%                 |
| Instrument status       | > 5 min. in operation |
| Validity of the<br>data | After adjustment      |

### 8.13 Dimensions/material

| Dimensions      |                                       |
|-----------------|---------------------------------------|
| Length          | 208 mm                                |
| Width           | 92 mm                                 |
| Height          | 34 mm                                 |
| Weight          | 400 g (net incl. accumulator)         |
| Material        |                                       |
| Housing         | Acrylonitrile butadiene styrene (ABS) |
| Keyboard foil   | Polyester (PES)                       |
| Screen cover    | Polycarbonate (PC)                    |
| Interface cover | Thermoplastic elastomers (TPE-E)      |

### 9 Accessories

Up-to-date information on the scope of delivery and on optional accessories for your instrument can be found on the Internet. You can download this information using the article number as follows:

#### **Downloading the accessories list**

**1** Type *http://partslists.metrohm.com* into your Internet browser.

The **Partslists** webpage will be displayed.

- **2** Select the desired output language.
- **3** Enter the article number (e.g. **Variable Produktnummer**) and click on the **Generate PDF** command.

The PDF file with the accessories data will be created in the language selected.

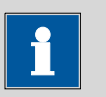

#### NOTE

When you receive your new instrument, we recommend downloading the accessories list from the Internet, printing it out and keeping it together with the manual for reference purposes.

# Glossary

| Display field    |                                                                                                    |
|------------------|----------------------------------------------------------------------------------------------------|
|                  | Display fields are menu lines with a designation and a displayed value.                                                                                                    |
| Editing dialog   | In aditing dialogs, you can onter an adit values (see "Editing dialog", page                                                                                                    |
|                  | 21).                                                                                                    |
| IS               |                                                                                                    |
|                  | The abbreviation <b>IS</b> in instruments and menus stands for <b>I</b> ntelligent<br><b>S</b> ensor from the <b>iTrode</b> line of sensors.                                                                                        |
|                  | A chip in the sensor head saves the data, which is automatically transmit-<br>ted when the sensor is connected with the instrument by means of the<br><b>854 iConnect</b> . The measured data is transmitted digitally.             |
| Main dialog      |                                                                                                    |
|                  | In the main dialog, measured values are displayed and you can trigger pri-<br>mary operations for measurements ( <i>see "Main dialog", page 21</i> ).                                                                               |
| Menu dialog      |                                                                                                    |
|                  | Menu dialogs show an open menu structure with the corresponding menu lines ( <i>see "Menu dialog", page 21</i> ).                                                                                                    |
| Menu line        |                                                                                                    |
|                  | Menu lines are positions in the menu dialog that can be selected or that display something.                                                                                                    |
| Menu structure   |                                                                                                    |
|                  | The menu structure represents the navigation in the instrument through the menus (see Chapter 4.6, page 33).                                                                                                    |
| Selection dialog |                                                                                                    |
|                  | In selection dialogs, you can select one option from a range of options (see "Selection dialog", page 22).                                                                                                    |
| dpH              |                                                                                                    |
|                  | Difference between nominal value of the buffer (by interpolating between two values from the buffer table) and the pH value that results from the measured voltage from the calibration lines ( <i>see Chapter 4.10, page 56</i> ). |

# Index

#### Α

| Accumulator | <br>12 |
|-------------|--------|

### В

| Brightness | <br> | 49 |
|------------|------|----|

### С

| -                 |           |
|-------------------|-----------|
| Calibration       | 50, 53    |
| Calibration param | 38, 40    |
| Conductivity      | 1, 39, 53 |
| Conductometer     | 8         |
| Configuration     | 48        |
| Connector         | 8         |
| Control keys      | 24        |
| CSV file          | 57        |
|                   |           |

### D

| 48     |
|--------|
| 20     |
| 21, 29 |
| 25, 26 |
| 21, 28 |
| 22, 31 |
| 23     |
|        |

#### I

| Initial configuration      | 17 |
|----------------------------|----|
| Date/time                  | 18 |
| Language                   | 17 |
| Installation qualification | 60 |

| Instrument |      |
|------------|------|
| Switch off | . 20 |

| Switch on          | 13, 20 |
|--------------------|--------|
| Instrument version | 2      |
| Interface          | 3      |

### L

| Language |  | 49 |
|----------|--|----|
|----------|--|----|

#### М

| Maintenance agreement    | 60 |
|--------------------------|----|
| Measured values          | 40 |
| Measuring parameters 38, | 39 |
| Metrohm Service          | 59 |

### Ν

| New sensor | <br>45 |
|------------|--------|

### 0

| Operational qualification  | 60  |
|----------------------------|-----|
| Overview of the instrument | . 7 |

#### Ρ

| Password 32, 49  | 9 |
|------------------|---|
| PC/LIMS report 5 | 7 |
| pH value 38      | 8 |
| pH/Conductometer |   |
| Analog           | 9 |
| Digital          | 9 |
| Potential value  | 8 |

| Power supply 2, | 12 |
|-----------------|----|
| Printer         | 47 |
| Printing        | 56 |
| Problems        | 61 |

### Q

| Quality management | 60 |
|--------------------|----|
|--------------------|----|

### **R** Rep

| Report 47,       | 56 |
|------------------|----|
| Resistance value | 39 |

### S

| Safety instructions | 4  |
|---------------------|----|
| Sales version       | 2  |
| Salinity            | 39 |
| Sensor              | 3  |
| Sensor list         | 43 |
| Sensors             | 42 |
| Service             | 5  |
| Switch off          | 20 |
| Switch on           | 20 |

#### т

| Temperature            | 38 |
|------------------------|----|
| Time                   | 48 |
| Total Dissolved Solids | 39 |

### U

| User 32 | 49 |
|---------|----|
|---------|----|